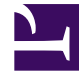

# **GENESYS**<sup>®</sup>

This PDF is generated from authoritative online content, and is provided for convenience only. This PDF cannot be used for legal purposes. For authoritative understanding of what is and is not supported, always use the online content. To copy code samples, always use the online content.

## Business Edition Premise Provider's Guide

**Business Edition Premise 8.5.0** 

1/2/2022

## Table of Contents

| Business Edition Premise Provider's Guide | 3  |
|-------------------------------------------|----|
| Architecture                              | 4  |
| Pre-installed software components         | 6  |
| Sizing and performance assumptions        | 9  |
| Known Issues and Corrections              | 13 |
| Installing Business Edition Premise       | 15 |
| Part I: Off-site installation             | 16 |
| Part II: On-site installation             | 23 |
| Voice routing application                 | 32 |
| eServices application                     | 45 |
| Email routing application                 | 47 |
| Chat routing application                  | 59 |
| Outbound routing application              | 63 |
| Frequently Asked Questions                | 66 |
| Requesting licenses                       | 73 |
|                                           |    |

## Business Edition Premise Provider's Guide

Business Edition Premise is an all-in-one pre-installed packaging of Genesys technology onto a set of virtual machines, typically run on a single hypervisor server. It includes SIP Inbound, Outbound, Chat, and Email solutions, as well as real-time and historical reporting for up to 300 contact center agents.

Business Edition Premise installation and initial configuration requires some knowledge of Genesys software. The Business Edition Premise Guide documents the procedures needed to configure and maintain an existing Business Edition Premise environment.

The "If you are new to Genesys software..." section below clarifies the expected roles of providers and customers.

#### If you are new to Genesys software...

Business Edition Premise enables you to use the Genesys Administrator Extension interface to set options (parameters) that tailor routing operations. Some of these options, such as declaring an emergency or changing open hours, are easily set even if you have no prior experience configuring Genesys software. Other options, such as auto-attendant (IVR) menus and business targets, are tied to more complex features that must be synchronized with settings in other Genesys applications.

We suggest that customers rely on their Business Edition Premise provider to set up these features for them. The provider can then show the customer what options they have customized, such as business reporting categories (Service, Segment, and Department, for example) and announcements. The Business Edition Premise Guide specifies the tasks that customers can complete without assistance from their provider.

## Architecture

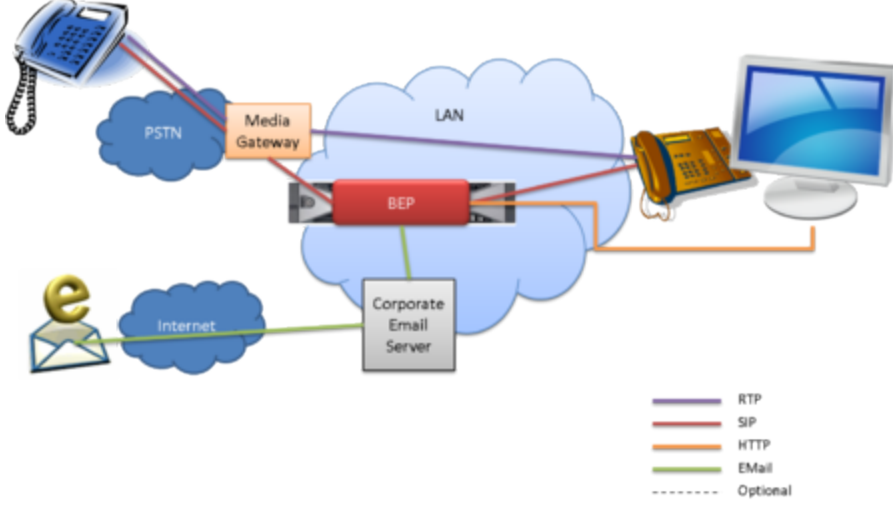

**Business Edition Premise overview** 

#### Overview

The Business Edition Premise platform consists of a set of three virtual machines (VMs), installed on a single Dell R430 server running VMware ESXi 6.0. The platform includes the following features and components:

- Genesys software components, such as Framework, 3rd party Components (Apache Tomcat), eServices, Routing, and SIP Server, and the PostgreSQL configuration database
- Database features, including MS SQL Server, Genesys DB Servers, Genesys InfoMart, and RAA
- Genesys Voice Platform features, including Voice Platform components such as Media Control Platform
   and Resource Manager
- User interfaces, such as Genesys Administrator and Genesys Administrator Extension, Workspace Desktop Edition (WDE), Pulse, and GI2

After installation and initial configuration, customers can extend the Business Edition Premise server with additional Genesys applications and functionality.

### User interfaces

The table lists the key components used to control settings and reports. The component name links to its documentation home page.

| Component                        | Role                                                                                                    |
|----------------------------------|----------------------------------------------------------------------------------------------------|
| Genesys Administrator            | User and extension configuration, Outbound management                                                                                    |
| Genesys Administrator Extension  | Web-based product that simplifies operation<br>management with the ability to provision, deploy,<br>and monitor all Genesys applications |
| Workspace Desktop Edition        | UI for agents and supervisors                                                                                                    |
| Universal Contact Server Manager | Email contact management                                                                                                    |
| Composer                         | Email deployment (and potential customization of voice and email routing)                                                                |
| Knowledge Manager                | Email configuration                                                                                                    |
| Genesys Interactive Insights     | Historical reporting                                                                                                    |
| Pulse                            | Real-time reporting                                                                                                    |

## Pre-installed software components

The table below lists the pre-installed software components (or included IP Packages) that contribute to the Business Edition Premise solution.

#### Important

To view the supported version numbers (available after the virtual machine is deployed and tuned up), open a browser to http://core VM name or IP address.

| Component Name                                | Release Note                                                                                             |
|-----------------------------------------------|----------------------------------------------------------------------------------------------------|
| eServices Chat Server                         | Chat Server 8.5.x Release Note                                                                           |
| eServices Classification Server               | Classification Server 8.5.x Release Note                                                                 |
| eServices E-Mail Server Java                  | E-Mail Server Java 8.5.x Release Note                                                                    |
| eServices GAX Deployment SPD                  | Restricted release; the release documentation is available from the installation package or through FTP. |
| eServices Interaction Concentrator            | eServices Interaction Concentrator 8.1.x Release<br>Note                                                 |
| eServices Interaction Server                  | Interaction Server 8.5.x Release Note                                                                    |
| Genesys Mobile Services                       | Genesys Mobile Services 8.5.x Release Note                                                               |
| Genesys Administrator                         | Genesys Administrator 8.1.x Release Note                                                                 |
| Genesys Administrator Extension (GAX)         | Genesys Administrator Extension 8.5.x Release<br>Note                                                    |
| Genesys Composer                              | Genesys Composer 8.1.x Release Note                                                                      |
| Genesys Configuration Conversion Wizard       | Framework 8.1.x Wizard Advisory Release Note                                                             |
| Genesys Configuration Server MT               | Configuration Server 8.5.x Release Note                                                                  |
| Genesys DB Server                             | DB Server 8.1.x Release Note Release Note                                                                |
| Genesys Info Mart                             | Genesys Genesys Info Mart 8.5.x Release Note                                                             |
| Genesys Info Mart Administration Console      | Genesys Info Mart Administration Console 8.1.x<br>Release Note                                           |
| Genesys Interaction Concentrator              | Interaction Concentrator 8.1.x Release Note                                                              |
| Genesys Interactive Insights (GI2)            | Genesys Interactive Insights 8.5.x Release Note                                                          |
| Genesys Local Control Agent                   | Local Control Agent 8.1.x Release Note                                                                   |
| Genesys Deployment Agent                      | Genesys Deployment Agent 8.5.x Release Note                                                              |
| Genesys License Manager (Flex LM)             |                                                                                                    |
| Genesys Voice Platform Media Control Platform | Genesys Voice Platform Media Control Platform<br>8.5.x Release Note                                      |
| Genesys Message Server                        | Message Server 8.5.x Release Note                                                                        |

| Genesys Orchestration Server                   | Orchestration Server 8.1.x Release Note                       |
|------------------------------------------------|---------------------------------------------------------------|
| Genesys Outbound Contact Server                | Outbound Contact Server 8.1.x Release Note                    |
| Genesys Pulse                                  | Genesys Pulse 8.5.x Release Note Release Note                 |
| Genesys Pulse Collector                        | Genesys Pulse Collector 8.5.x Release Note                    |
| Genesys Reporting and Analytics Aggregates     | Reporting and Analytics Aggregates 8.5.x Release<br>Note      |
| Genesys Voice Platform Resource Manager        | Genesys Voice Platform Resource Manager 8.5.x<br>Release Note |
| Genesys SIP Server                             | SIP Server 8.1.x Release Note                                 |
| Genesys SNMP Master Agent                      | SNMP Master Agent 8.5.x Release Note                          |
| Genesys Solution Control Server                | Solution Control Server 8.5.x Release Note                    |
| Genesys Stat Server                            | Stat Server 8.5.x Release Note                                |
| Genesys Universal Contact Server               | Universal Contact Server 8.5.x Release Note                   |
| Genesys Universal Contact Server Manager       | Universal Contact Server Manager 8.5.x Release<br>Note        |
| Genesys Universal Routing Server               | Universal Routing Server 8.1.x Release Note                   |
| Genesys Knowledge Manager                      | Knowledge Manager 8.5.x Release Note                          |
| Genesys Workspace Desktop Edition              | Workspace Desktop Edition 8.5.x Release Note                  |
| Genesys Workspace Desktop Edition SIP Endpoint | Interaction Workspace SIP Endpoint 8.5.x Release<br>Note      |

Business Edition Premise and its components use these third-party components:

- 7-Zip (x64 edition)
- Apache Tomcat
- Business Objects
- Eclipse Jetty Web Server
- Eclipse Mars 2 IDE for Java Developers 64-bit
- Java JDK x64
- Java JRE x64
- PostgreSQL
- Python (32-bit edition)
- SoX

In addition, BEP 8.5.000 uses these third-party components:

- Apache Cassandra
- Apache Tomcat Commons Daemon
- MS SQL Server 2012
- MS SQL Server JDBC Driver

• VMware vSphere

For information about updating components, see the Genesys Migration Guide

## Sizing and performance assumptions

This page describes the sizing and performance assumptions for each of the Business Edition Premise routing applications.

## Voice input assumptions

| Input Assumptions                    | <b>BEP 50</b> | BEP 100   | BEP 300   |
|--------------------------------------|---------------|-----------|-----------|
| Agents per system (90% of customers) | 50            | 100       | 300       |
| Worst-case agents per system         | 50            | 100       | 300       |
| Agent utilization                    | 80%           | 80%       | 80%       |
| Call qualification time              | 60s           | 60s       | 60s       |
| Queue time                           | 120s          | 120s      | 120s      |
| Talk time                            | 180s          | 180s      | 180s      |
| Calculated worst-case                | values        |           |           |
| Calls/Agent/Hour                     | 16            | 16        | 16        |
| Concurrent active calls              | 50            | 100       | 300       |
| Peak CAPS (Call Arrivals per Second) | 0.4           | 0.8       | 2.2       |
| Busy hour calls                      | 1 440         | 2 880     | 7 920     |
| Calls per day                        | 6 840         | 13 680    | 41 040    |
| Calls per month                      | 150 480       | 300 960   | 902 880   |
| Additional assumptions               |               |           |           |
| Percentage of hold time              | 30%           | 30%       | 30%       |
| Percentage of transferred calls      | 30%           | 30%       | 30%       |
| Percentage of<br>conference calls    | 10%           | 10%       | 10%       |
| Percentage of monitored calls        | 5%            | 5%        | 5%        |
| Average attached data size           | 512 bytes     | 512 bytes | 512 bytes |
| Attached data requests per call      | 5             | 5         | 5         |
| Retention period for historical data | 13 months     | 13 months | 13 months |
| UCS data retention                   | 3 months      | 3 months  | 3 months  |

| Input Assumptions   | BEP 50 | BEP 100 | BEP 300 |
|---------------------|--------|---------|---------|
| ICON data retention | 7 days | 7 days  | 7 days  |

## Email input assumptions

| Input Assumptions                        | 50 Agent  | 100 Agent | 300 Agent |
|------------------------------------------|-----------|-----------|-----------|
| Agents per system (90% of customers)     | 12        | 25        | 75        |
| Worst-case agents per system             | 12        | 25        | 75        |
| Agent utilization                        | 80%       | 80%       | 80%       |
| Queue time                               | 1-2 days  | 1-2 days  | 1-2 days  |
| Processing time                          | 6m        | 6m        | 6m        |
| Calculated worst-case                    | values    |           |           |
| Emails/Agent/Hour                        | 10        | 10        | 10        |
| Concurrent active emails being processed | 12        | 25        | 75        |
| Peak EAPS (Email<br>Arrivals per Second) | 0.2       | 0.4       | 1.25      |
| Busy hour emails                         | 720       | 1 440     | 4 500     |
| Emails per day                           | 1 512     | 3 420     | 10 260    |
| Emails per month                         | 33 264    | 75 240    | 225 720   |
| Additional assumptions                   |           |           |           |
| Average email size                       | 50 K      | 50 K      | 50 K      |
| Average attached data size               | 512 bytes | 512 bytes | 512 bytes |
| Attached data requests per email         | 5         | 5         | 5         |

## Chat input assumptions

| Input Assumptions                    | 50 Agent | 100 Agent | 300 Agent |
|--------------------------------------|----------|-----------|-----------|
| Agents per system (90% of customers) | 12       | 25        | 75        |
| Worst-case agents per<br>system      | 12       | 25        | 75        |
| Agent utilization                    | 80%      | 80%       | 80%       |
| Queue time                           | 120s     | 120s      | 120s      |
| Processing time                      | 8m       | 8m        | 8m        |

| Input Assumptions                                   | 50 Agent | 100 Agent | 300 Agent |
|-----------------------------------------------------|----------|-----------|-----------|
| Calculated worst-case                               | values   |           |           |
| Chats/Agent/Hour                                    | 16       | 16        | 16        |
| Concurrent active chats being processed by an agent | 3        | 3         | 3         |
| Peak chats per second                               | 0.15     | 0.3       | 1         |
| Busy hour chats                                     | 540      | 1 080     | 3 600     |
| Chats per day                                       | 2 988    | 6 120     | 18 000    |
| Chats per month                                     | 66 000   | 132 000   | 396 000   |

## Outbound input assumptions

| Input Assumptions                                     | 50 Agent | 100 Agent | 300 Agent |
|-------------------------------------------------------|----------|-----------|-----------|
| Agents per system (90% of customers)                  | 10       | 20        | 60        |
| Outbound voice<br>percentage of total<br>interactions | 20%      | 20%       | 20%       |
| Worst case agents per system                          | 10       | 20        | 60        |
| Agent utilization                                     | 80%      | 80%       | 80%       |
| Talk time                                             | 180s     | 180s      | 180s      |
| Calculated worst-case                                 | values   |           |           |
| Outbound interactions per day                         | 1 368    | 2 736     | 8 208     |
| Outbound voice peak<br>IPS                            | 0.4      | 0.8       | 2.2       |
| Inbound + outbound<br>peak IPS                        | 0.8      | 1.6       | 4.4       |
| Peak Outbound CPH per<br>System                       | 160      | 320       | 960       |
| Avg Talk Time (includes<br>ACW)                       | 20s      | 20s       | 20s       |
| Outbound campaigns per system                         | 5        | 5         | 10        |
| Bytes per Outbound<br>calling record                  | 600      | 600       | 600       |
| Outbound customer calls (% answered)                  | 33%      | 33%       | 33%       |
| Outbound customer calls (% busy)                      | 33%      | 33%       | 33%       |

| Input Assumptions                     | 50 Agent | 100 Agent | 300 Agent |
|---------------------------------------|----------|-----------|-----------|
| Outbound customer calls (% no answer) | 33%      | 33%       | 33%       |

## Known Issues and Corrections

<tabber>

General=

This tab includes known issues found in or affecting **all** versions of Business Edition Premise 8.5.0.

To view known issues in BEP components, click the links in the Release Note column of the Components topic.

#### Interaction Server crashes when started using the Management Layer

When Interaction Server is started from the Management Layer, it crashes, but automatically restarts. This issue has no impact to the Production environment. (ERS-11863)

#### Genesys Administrator does not display correctly in Microsoft Internet Explorer 11

When using Genesys Administrator with Microsoft Internet Explorer 11 browser, some of the user interface elements do not display correctly (for example, text overlaps with check boxes). (GENONE-1729)

*Workaround:* Use another supported browser, or use Internet Explorer 11 in compatibility mode, as follows:

- Open the browser and press the **ALT** key to display the Internet Explorer menu bar.
- Go to Tools > Compatibility View settings and select Add this website.
- Enter the URL for Genesys Administrator and click Add.

## eServices component shutdown through the eServices Solution can cause voice call routing to stop

If you have deployed the email option in Business Edition Premise, any subsequent stoppage of eServices using the eServices solution shuts down call routing due to the presence of shared components in eServices and voice solutions. (ESHDP-153)

*Workaround:* Do not use the eServices solution to shut down eServices while voice call routing is ongoing. To shut down eServices, shut down the individual eServices applications.

|-| All Locales=

Latest version: 8.5.001.01

This tab includes known issues found in or affecting localized versions of BEP. All issues under the **General** tab also affect each locale.

To view known issues in BEP components, click the links in the Release Note column of the

Components topic.

#### GI2 reports are not displayed in the local language

By default, the **Administrator** account in SAP Business Intelligence uses **en\_US** for the **Product Locale** and **Preferred Viewing Locale**. When creating new users, if you want them to see reports in a local language, change these two settings to the locale you want to use.

For example, to view GI2 reports in French, log in to the SAP Management Console and click **Preferences**. Under **CMC Preferences**, select **French** for both the **Product Locale** and **Preferred Viewing Locale**.

#### GAX Solution Definitions are not displayed in the local language

In localized versions of BEP, some of the GAX Solution Definitions (such as the solutions for chat and outbound) are displayed in English while others are displayed in the localized language.

If a Solution Definition is displayed in English, it is because there is currently no localization support for that definition.

## Installing Business Edition Premise

The Business Edition Premise installation consists of an off-site and on-site portion. The **off-site** installation steps are performed *before* the server is delivered to the Premise (or customer) site and the **on-site** installation steps are performed *after* the server is delivered to the Premise site.

Although Business Edition Premise typically comes pre-installed on a server, you can also procure the required server and install Business Edition Premise on it yourself, as detailed in these instructions.

### Start here

#### Part I: Off-site installation

#### Tip

If you have received your server with the VMs already deployed, you can skip Part I: Off-site installation and proceed directly to Part II: On-site installation.

## Part I: Off-site installation

These steps describe how to prepare the server for delivery to the premise site. You must complete these steps in order, and before the server is taken to the premise site for the next phase of BEP installation.

### Procure the required hardware

| Requirement                 | Minimum configuration                                                           |
|-----------------------------|---------------------------------------------------------------------------------|
| Server type                 | Dell PowerEdge R430                                                             |
| Processor                   | Intel Xeon E5-2630 (2.40 GHz, 20 M Cache)                                       |
| Additional processor        | Intel Xeon E5-2630 (2.40 GHz, 20 M Cache)                                       |
| Memory (RAM)                | 48 GB                                                                           |
| Controller                  | PERC H730 1 GB RAID Controller                                                  |
| Hard drives                 | 7x300GB 15 K SAS disks: 6 disks for RAID5 + 1 hot spare; 2.5 inch drive chassis |
| Guest Operating System      | Microsoft Windows 2012 Server R2 Standard                                       |
| Hypervisor Operating System | ESXi 6.0                                                                        |

### Provision the network

Provision the network to include:

- One IP address within a management control subnet for Dell iDRAC setup and configuration.
- One IP address within the same subnet and available on a Windows domain running DNS/DHCP services for ESXi 6.0 server.

### Set up the server hardware and iDRAC

**WATCH:** Business Edition Premise: Setting up the iDRAC Interface:

#### Link to video

Perform the initial hardware setup and configure the iDRAC management board.

- 1. Perform the initial hardware setup of the server:
  - Connect a network cable to the iDRAC internal management board.

- Connect a network cable to port 1 of the main Ethernet board (integrated with the motherboard).
- Connect the power cable.
- Directly attach a monitor, keyboard, and mouse.
- 2. Power-on the server by pressing the power button on the front of the console.
- 3. After the Dell Lifecycle Controller completes the system inventory and displays the **Settings Language and Keyboard** screen, do the following:
  - Select Next to accept the defaults for Language and Keyboard Type (English/United States).
  - On the **Network Settings** screen, select **DHCP** from the **IP Address Source** drop-down list and click **Finish**.
- 4. Configure the server for remote access using the iDRAC management board:
  - Go to Hardware Configuration > Configuration Wizards > iDRAC settings > Network.
  - Record the MAC Address displayed under Network Settings (this is required for an upcoming step).
  - In the IPV4 Settings section, set Enable DHCP and Use DHCP to obtain DNS server addresses to Enabled.
  - In the IPMI Settings section, set Enable IPMI Over LAN to Enabled.
  - Click Back.
  - Click **Finish** and select **Yes** to save the changes.
  - Click System Time and Date Configuration.
  - Set **Time** to the current local time.
  - Click **Finish** and then click **Back** to exit the Configuration Wizard.
  - Go to System Setup > Advanced Hardware Configuration > System BIOS > System Profile Settings.
  - From the System Profile drop-down menu, select Performance.
  - Click Back.
  - Click **Finish** and select **Yes** to save the changes.
- 5. Update DHCP and DNS for the iDRAC management board:
  - Enter the MAC address you recorded earlier into the DHCP server configuration and restart the DHCP service.
  - Update the DNS server with the iDRAC hostname and IP address.
  - You can access the system using iDRAC by entering the following URL into a browser: https://<hostname or ip address>/login.html

## Obtain the required licenses

Obtain the following licenses:

One embedded Microsoft SQL Server 2012 R2 64-bit license, required for internal access of server components.

Important: This license to be applied on the Premise site.

- Two embedded Microsoft Windows Server 2012 R2 64-bit licenses. Important: These licenses to be applied on the Premise site.
- Two VMware vSphere Standard Server ESXi 6.0 license for 2 physical CPUs (unlimited cores per CPU).
- Alternatively, you can purchase the BEP Operations pack from Genesys, which contains appropriate licenses from Microsoft without the need for client access licenses.
- Genesys software license for 50, 100, or 300 agents.
   Important: The MAC address information required for this license is obtained from the VM during server configuration.

### Configure the server

These steps describe how to configure the server storage as a RAID-5 disk group containing two virtual disks. Virtual Disk 1 is used for the installation of the ESXi operating system and Virtual Disk 2 is used for the virtual machine VMFS5 datastore.

**WATCH:** How to configure the server storage (for 100 to 300 agents) as a RAID-5 disk group containing two virtual disks:

#### Link to video

#### Important

The creation of a root password for the ESXi server and the configuration of additional user accounts is at the discretion of the person performing the installation.

- 1. Login to iDRAC and launch the Virtual Console, and then power on the server.
- 2. Configure disk group 0 and Virtual Disk 1:
  - a. Press **<CTRL>** + **<R>** during POST to enter the RAID Configuration Utility.
  - b. Configure the server as RAID-5 with a single hot spare drive. Under **Physical Disks**, select Disk IDs \*:00 through \*:05.
  - c. Under **Basic Settings**, change the **VD Size** to **10 GB** and type ESXi as the **VD Name**.
  - d. Enable the **Advanced Settings** option and select **Initialize** (reply OK to the warning) and **Configure Hot Spare**.
  - e. In the **Dedicated Hotspare for Disk Group 0** window, select the first Disk ID and select **OK**.
- 3. Configure virtual disk two:
  - From the Virtual Disk Management screen, select Disk Group and then Add New VD.
  - For the **VD Name**, type VM Storage.
  - Enable Advanced Settings and confirm that the Read Policy is Adaptive Read-Ahead and the

Write Policy is Write Back.

- Select **Initialize** (reply OK to the warning).
- Exit and reboot the server.
- 4. Modify the boot sequence for the server:
  - Press F2 during POST to enter the system BIOS.
  - From the BIOS menu, navigate to System Setup Main Menu > System BIOS > Boot Settings > Bios Boot Settings > Hard-Disk Drive Sequence.
  - Move the Integrated RAID Controller (H710P or H730) to the top of the list.
  - Exit and reboot the server.

### Install the VMware vSphere ESXi Server and Client

#### WATCH: ESXi Server installation:

#### Link to video

- 1. Install VMware vSphere 6.0 Standard ESXi Server on the 20 GB Virtual Disk 1 (configured in the previous step), using the license you procured. Give the server a unique name such as bep\_location. For more information about VMware vSphere 6.0 Standard ESXi Server, see the VMware vSphere
  - For more information about VMware vSphere 6.0 Standard ESXi Server, see the VMware vSphere ESXi and vCenter Server 6.0 Documentation (opens in a new window or tab).
  - After installing, navigate to Configure Management Network > IPv6 Configuration and disable IPv6 support.
- 2. If you are installing the VM off-site, you must perform the following steps, which you will need to repeat at the customer site (see On-site installation):
  - Power on the ESXi server and retrieve its MAC address (for setup in a DHCP server to assign an IP address and in a DNS server so the host name of the ESXi server can be associated to the assigned IP address when first connected to the network):
    - Open the ESXi console for your ESXi server and go to <F2> Customize System/View Logs > Configure Management Network > Network Adapters/<D> View Details.
    - Copy the MAC address.
    - Log into the DHCP server.
    - In the Command window, configure the MAC address with the assigned IP address for the ESXi server.
    - Restart the DHCP server.
- 3. Install the VMware vSphere 6.0 Client on any Windows workstation that has network connectivity to the ESXi Server:

**IMPORTANT:** The ESXi server must be powered on.

- Open a browser and enter the IP address assigned to the ESXi server.
- On the VMware ESXi Welcome page, click the download link for the VMware vSphere 6.0 Client and follow the prompts to install. For more information, see the VMware vSphere ESXi and vCenter Server 6.0 Documentation (opens in a new window or tab).

## Configure the VM storage requirements

**WATCH:** Virtual storage configuration:

#### Link to video

- 1. Log in to the vSphere Client workstation as a user with ESXi administrator rights and select the **Configuration** tab.
- 2. In the Hardware section, click **Storage**, and then select **Add Storage**.
- Accept the default settings by clicking Next for each configuration screen, and give the datastore a name (for example, VM Storage).
- 4. For the Capacity, accept the default selection of **Maximum available space**.
- 5. Click Finish.

## Deploy the VM platform

Obtain the OVA VM template and deploy the VMs.

- 1. Obtain the OVA VM template:
  - Log into the vSphere Client as a user with ESXi administrator rights.
  - Select File > Deploy OVF Template
  - Save the BEP OVA VM template to a network drive on the same subnet as the ESXi Server or to a Genesys-supplied hard drive.
- 2. Launch the file and deploy the VMs:
  - The VM names must be in the following format:

VM role-platform-product version-language code.

Example: g1-core-p-win2012r2std-8500005-enus.ova

file:bep\_vm\_deployment.png

#### Important

Do not change the VM naming format!

· Genesys recommends that you keep the default settings during deployment.

#### Important

When selecting storage for the OVA file, a minimum of 800 GB of available storage is required.

## Enable VM restoration

To enable VM restoration, take a snapshot of a VM in its current state.

- 1. Right-click on the VM and select **Snapshot**.
- 2. From the Snapshot menu, select **Take Snapshot**.
- 3. In the Take Virtual Machine Snapshot window, enter a name and description for the snapshot.
- 4. Click **Ok**.

For more information about snapshots, see Using Snapshots To Manage Virtual Machines in the VMware in VMware vSphere ESXi and vCenter Server 6.0 Documentation (opens in a new window or tab).

## Confirm that the VM starts

Power on the VM and confirm that it starts by opening its Console window and verifying that the **Set Up Windows** screen is visible. Once confirmed, power off the VM.

**Important**: Do not proceed with the Set Up Windows steps unless the server is located at the Premise site.

#### Tip

Although the tune-up script starts automatically on the VM after you log in, you can select to postpone the tune-up procedure until the next restart of the VM. To do so, select No when the script asks "Would you like to do the tune-up now?" The script automatically starts when the VM restarts at the customer site, and continues to run during each restart until it completes successfully.

## Off-site verification checklist

These steps confirm that the off-site portion of the installation is complete and that the server is ready for delivery to the Premise site.

- 1. Log in to iDRAC and confirm the following:
  - The server configuration is RAID-5.
  - The storage controller card model is H730 for R430 models (or H710P for all other models).
  - Disk sizes are 600 GB, 15K, SAS.
- 2. Connect to the ESXi server with a vSphere client and confirm the following:
  - The VM is deployed and able to start.

- The ESXi server has all CPUs (>= 16 CPUs) and RAM (48 GB).
- The VM is present, with a snapshot taken.
- You can locate the MAC address for the VM, as this is needed when ordering appropriate Genesys licenses.
- Ensure that you have adjusted the memory and CPU values of the VM as required for your deployment.

## Part II: On-site installation

These steps describe how to finalize the server installation and configuration at the premise site.

#### Important

Perform these steps only after the off-site portion of the installation is complete and the server is delivered to the premise site.

The steps are divided into several subsections and must be completed in the order described.

### Before you begin

Confirm that you have the required licenses

#### Important

You require the following licenses before installing Business Edition Premise. If you do not have all required licenses, do not proceed with the installation steps.

- One Windows Server 2012 license key for activating Windows when starting the VMs.
- One Genesys software license for the required number of agents.
- One Business Objects Enterprise (BOE) version 4.1.x license key.
- One Microsoft SQL Server 2012 R2 64-bit license.

#### Provision the network

Provision the network to include:

- Three IP addresses within a single subnet and available on the Windows domain running DNS/DHCP services for the Virtual Machines (VMs); you also need to assign a hostname for each VM for entry into a DNS server
- One IP address within a management control subnet for Dell iDRAC configuration, to enable hardware alarming using email (the address must be able to access the customer corporate email server)
- One IP address within the same subnet and available on a Windows domain running DNS/DHCP services for ESXi server.

### Hardware configuration

#### Set up hardware monitoring

Your Dell server includes an Integrated Dell Remote Access Controller (iDRAC) that monitors the server hardware and can send email notifications to help you avoid the data loss that *will* occur if two drives in the RAID array fail.

#### Warning

**Failure to monitor the health of your RAID array can result in loss of data.** Ensure that you set up Dell hardware monitoring with email notification.

- Use a browser to log into the Dell iDRAC at https://IP address/login.html, where IP address is the management interface IP address or DNS entry name. Enter the username and password that you specified when configuring the iDRAC.
- 2. Navigate to **Alerts > Alerts Filter**.
  - Ensure that only System Health, Storage, Warning, and Critical are checked.
  - Uncheck the other five items.
  - Click Apply.
- 3. Under **Alerts and Remote System Log Configuration**, check the **Email** box in the heading for *each* of the 8 pages.
- 4. Select the **SNMP and E-Mail Settings** tab.
  - Under **Destination E-mail Addresses**, add up to four addresses to receive alert emails.
  - Check **State** for each address.
  - Click Apply.
- 5. Under SMTP (E-Mail) Server Address Settings:
  - Enter the IP address or FQDN/DNS name of the corporate email server (authentication is optional).
  - Click Apply.
- 6. Under Destination E-mail Addresses:
  - Click **Send** to send an email alert to each of the configured accounts.
  - Verify that each account received the test email.
- 7. Return to the **Alerts** tab. Enable alerts and click **Apply**.

Configure Time Zone and Network Time Protocol (NTP)

1. Navigate to **Overview** > **iDRAC Settings** > **Properties** > **Settings**. The Time Zone and NTP page appears.

- 2. From the Time Zone drop-down menu, select the required time zone and click **Apply**.
- 3. Enable NTP, enter the NTP server addresses, and click **Apply**.

### DHCP and DNS server assignment

#### Update DHCP and DNS servers for ESXi

Power on the ESXi server (if needed) and retrieve its MAC address (for setup in a DHCP server to assign an IP address and in a DNS server so the host name of the ESXi server can be associated to the assigned IP address when first connected to the network).

- 1. Open the ESXi console for your ESXi server and do the following:
  - Go to <F2> Customize System/View Logs > Configure Management Network > Network Adapters/<D> View Details.
  - Copy the MAC address.
- 2. Log into the customer DHCP server.
  - In the Command window, replace the existing MAC address for the ESXi server with the one you copied.
- 3. Restart the DHCP server.
- 4. Update the customer DNS server with new host name of the ESXi server and the IP address assigned from the customer pool of addresses and given out by their DHCP server.
- 5. Open a DOS prompt and confirm the DNS association by doing a Forward and Reverse nslookup, as follows:
  - nslookup <*IP\_address*>
  - nslookup <hostname>

#### Update DHCP and DNS servers for the VMs

Before you power on the VMs, retrieve their MAC addresses (from VM properties) to populate the DHCP server and update the DNS server.

- In the vSphere Client inventory, right-click each VM and select Edit Settings > Network adapter 1 to view its MAC address. Copy each address.
- 2. Log into the DHCP server. In the Command window, replace the existing MAC address for each VM.
- 3. Restart the DHCP server.
- 4. Update the customer DNS server with the new host name of the VM server and the IP address assigned from the customer pool of addresses and given out by their DHCP server.
- 5. Open a DOS prompt and confirm the DNS association by doing a Forward and Reverse nslookup, as follows:
  - nslookup <*IP\_address*>
  - nslookup <hostname>

## Configure NTP on the ESXi server

Configure an NTP (network time) daemon to synchronize the VM.

- 1. In the vSphere Client, select the ESXi server, and then select the **Configuration** tab.
- 2. From the **Software** menu, click **Time Configuration** and select **Properties**.
- 3. Select NTP Client Enabled and then click Options. The NTP Daemon (ntpd) Options window opens.
- 4. In the NTP Daemon Options window, do the following:
  - Under General, select Start and stop with host.
  - Click OK.

#### Important

You must be back in the Time Configuration screen to do the next step.

- In the Time Configuration window, click Options.
- Under **NTP Settings**, add an NTP Server in the customer time zone (the **NTP Server website** lists available NTP servers) and select **Restart NTP service to apply changes**.
- Click OK.
- 5. Select **Options** and verify that the General settings are as follows:
  - Status = Running.
  - Startup Policy = Start and Stop with Host.
  - The **Start** button appears in the Service Commands section.
- 6. Click OK to close the NTP Daemon Options and Time Configuration windows.

## Configure the VMs

These sections describe how to set up and configure the VMs, configure the BOE tuneup script, and apply the Microsoft and Genesys application licenses and configuration changes.

#### Important

The VMs *must* be configured in the order shown, starting with the **core**, then the **db**, and finally, the **ui** VM.

#### Configure the core VM

**Important:** This VM must be configured first.

- 1. Power on the core VM and open Console.
- 2. In Windows setup, enter the locale and product key, accept the license terms, and assign a password for the Administrator account.
- 3. Log in as Administrator. The Windows desktop loads and the tune-up script automatically runs.

#### Tip

If you enter incorrect information during the tune-up script configuration, simply redeploy the VM and begin the tuneup script configuration again. If you made a snapshot of the VM prior to entering any data for the tune-up configuration script, you can revert to that snapshot.

#### When prompted:

For the **Host** naming scheme:

- Select 1 to use default host names (g1-core-p, g1-db-p, g1-ui-p). Use this option for environments that you do not plan to extend and if the default naming convention suits your needs.
- Select 2 to use default host names with custom suffixes (such as g1-core-p-env1). The script prompts you for the suffix. Use this option if default names with suffixes agree with your host naming convention.

### Important

The suffix can contain no more than 4 characters.

Select 3 to use custom names for each host (such as newyork-core and newyork-ui). The script
prompts you for each name, which should identify the role of the host (core, ui, or db). Use this option
if you need to conform to a customer naming convention.

#### Important

Each host name can contain no more than 15 characters.

For the **Domain** configuration:

#### Tip

This setting defines how the FQDN of the hosts is presented in Genesys Configuration. Genesys software uses these names when establishing network connections.

- Select 1 to have the tune-up script use the domain name that it detects automatically.
- Select 2 (Other domain name) to enter the domain name manually. When prompted, enter the domain name.
- When prompted, specify the gateway-ip-address and gateway-port as required for your VoIP media gateway (source and destination of VoIP traffic) configuration.
- Reply yes to rename and reboot the VM.

#### Important

Ensure that the VM fully restarts before continuing to the next step, but do not log on.

#### Configure the db VM

Next, power on and configure the db VM.

1. Power on the db VM and open Console.

#### Important

For localized versions, you must first select a language before proceeding with Windows setup.

- 2. In Windows setup, set the **locale**, enter the **product key**, accept the **license terms**, and assign a password for the Administrator account.
- 3. Log in as Administrator. The Windows desktop loads and the tune-up script automatically runs. When prompted:
  - Enter the Primary Core Host IP address (do not use the host name).
- 4. The time zone is configured as part of the tune-up script (this only applies to the db VM).
  - Set the time zone for GIM in the format *Continent/City or Region*. (For a list of time zones, see the TZ column in List of tz database time zones.)
- 5. Enter Yes to rename and restart the VM.

#### Important

Ensure that the VM fully restarts before continuing.

#### Run the core VM tune-up script

This is the second phase of the core VM tune-up script.

- 1. Log into the core VM. The core VM tune-up script starts automatically.
- 2. When prompted, confirm that the db VM was restarted.
- 3. When the script finishes, press any key to continue.

#### Configure the ui VM

Configure this VM last, after the core and db VMs are configured.

1. Power on the ui VM and open Console.

#### Important

For localized versions, you must first select a language before proceeding with Windows setup.

- 2. In Windows setup, set the **locale**, enter the **product key**, accept the **license terms**, and assign a password for the Administrator account.
- 3. Log in as Administrator. The Windows desktop loads and the tune-up script automatically runs. When prompted:
  - Enter the Primary Core Host IP address.
  - Enter **Yes** to rename and restart the VM. Ensure that the ui VM fully restarts before you proceed.

#### Configure the BOE tune-up script

The tuneup\_boe.bat script runs automatically during ui VM startup.

- 1. Enter the BOE license code.
- 2. Wait for the BOE tune-up script to finish and close.

#### Important

It is normal to experience a delay during this step as the script can take 30 minutes or more to complete. The progress bar will automatically refresh itself every 20 seconds.

3. Restart the VM.

#### Apply licenses and configuration changes

Apply the Microsoft and Genesys application licenses and configuration changes.

#### Important

Make sure the BOE configuration script has already run before completing this step.

- To change the Time Zones on all VMs, go to Server Manager > Local Server > Time Zone, and set the time zone in the format Continent/City or Region. (For a list of time zones, see the TZ column in List of tz database time zones.)
- 2. Set up Genesys License Manager by placing the Flex LM license file (acquired earlier) in the **GCTI\flexIm** folder on the g1-core VM.

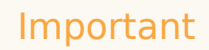

Altering the Windows Operating System Regional settings (other than time zone) may result in a failure when attempting to apply the MS SQL Server 2012 license key at the completion of the BEP installation.

- 3. Next, on the db VM host, add the Microsoft SQL Server 2012 R2 64-bit license:
  - Launch SQL Server Installation Center (64-bit) and select Maintenance.
  - Select Edition Upgrade, and click OK to begin the setup.
  - Click **Next** through the Setup Support Rules.
  - Enter the Product Key, and click Next.
  - Accept the license terms, and click **Next**.
  - Select the Instance, and click Next.
  - Click Upgrade.

WATCH: A quick video showing the Microsoft SQL Server 2012 license application.

Link to video

- If your environment uses a domain, you can add it by going to Server Manager > Local Server > Computer Name. (Requires VM restart.)
- 5. Restart the VMs.

## Verify the status of Genesys services

- 1. Enter Services in the Search programs and files dialog box.
- 2. Select **Services** and locate groups of services with names starting with **Genesys** in the list of local services.
- 3. Confirm that all Genesys services have a status of *Started* with a startup type of *Automatic*, with the following exceptions:
  - Genesys Outbound Contact Server (g1-core) [OCS] (not started, Manual)
  - GDA (not started, Disabled)

## Configure Genesys Interactive Insights

Important: Don't skip this step. You must configure Genesys Interactive Insights (GI2) on the host where the SAP Business Intelligence reporting platform is installed.

**WATCH:** A short demonstration of GI2 configuration.

#### Link to video

- 1. Go to the Windows Apps screen. In the SAP Business Intelligence section, select the **Information Design Tool**.
- 2. In the Repository Resources section, click (+) to insert a new session. Use the following details:
  - System=[hostname where SAP Business Intelligence is installed]
  - User Name: Administrator
  - Password: G3n35y5
- 3. Expand Repository Resources, then expand Connections and double-click GI2\_GIM\_DB.
- 4. Select Change Driver.
- 5. Go to Microsoft > MS SQL Server 2012, and select JDBC Drivers.
- 6. Click **OK**.
- 7. Fill out the Edit Relational Connection details as follows:
  - Authentication Mode: Use specified user name and password
  - User Name: genesys\_gim
  - Password: Genesy\$\_0\_gim
  - Server: [MS SQL server hostname]: 1433
  - Database: gim\_etl
- 8. Click Test Connection, and then save your changes.

### Backup the VMs

Genesys recommends that you backup the VMs by exporting them to an external location or device. For each VM, do the following:

- 1. Open the vSphere Client.
- 2. Power off the VM.
- 3. In the vSphere client, highlight the target VM and select **File** > **Export** > **Export OVF Template**.
- 4. For the file format, select Single File (OVA).
- 5. Specify the output file name and location.
- 6. Export the file.

## Voice routing application

## Overview

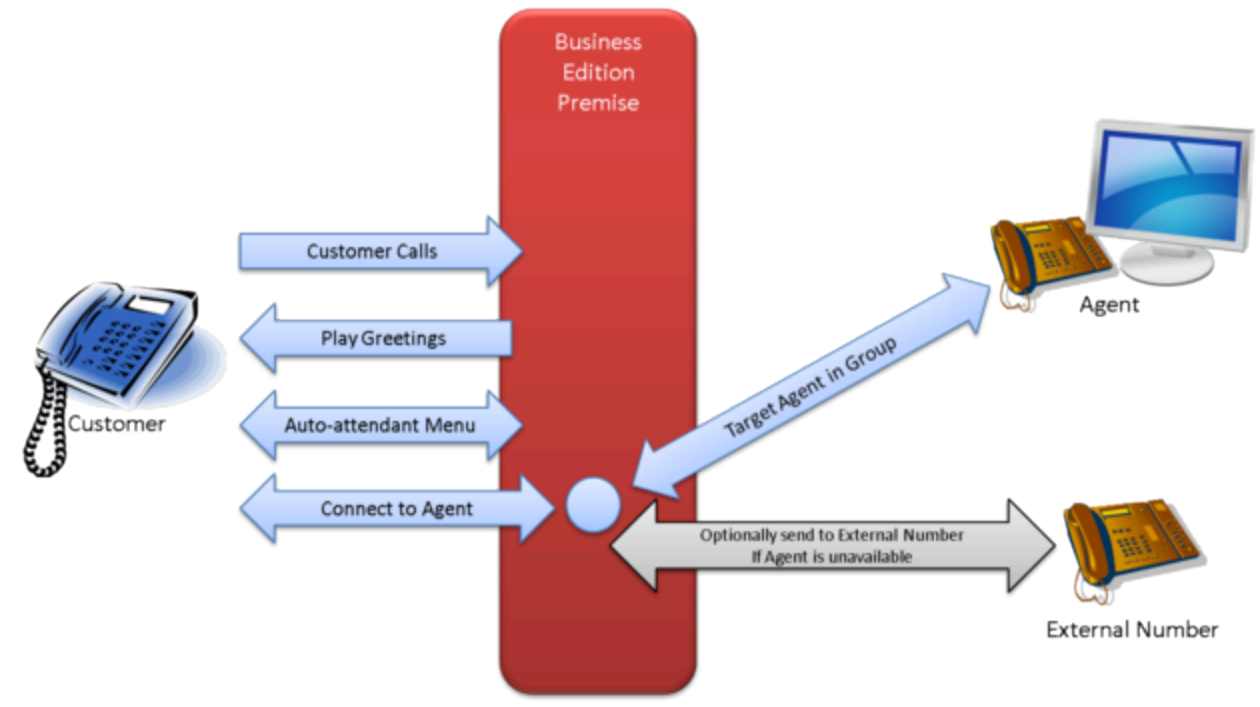

#### Inbound routing

The voice routing application is deployed automatically during BEP installation and provides essential inbound call center functions using built-in strategies:

- Entry handling based on contact center status
- Auto-attendant (Interactive Voice Response) menus
- Call distribution based on agent availability and call priority

#### Entry handling

The application receives the incoming call, retrieves the dialed number (DNIS), and applies status conditions to the call. Is the contact center closed, and if so, why?

- Is it a holiday? If so, the caller hears the Special Day announcement.
- Did the call come in outside of normal operating hours? If so, the caller hears the Closed announcement.
- Is an emergency underway? If so, the caller hears the Emergency announcement.

If the contact center is open, the caller hears an announcement or the auto-attendant menu (if one exists), or the call passes directly to an agent.

#### Auto-attendant menus

If you have given the caller a menu of options ("Press 1 for Sales," and so on), the call passes to the Auto-attendant menu (DTMF) workflow, which specifies the action to be taken depending on the caller's menu choice. The Auto-attendant flow can cycle up to three times, to accommodate three layers of routing. The Auto-Attendant Menus (DTMF) workflow, diagrammed below, acts as an Interactive Voice Response tree to the customer. It plays a menu announcement configured in the Inbound Template, and assigns a Distribution Parameter Group or an Inbound Parameter Group based on the digit (touch tones) collected. For example: The announcement gives the customer three choices (Press 1 for Customer Service, 2 for Sales, and 3 for Technical Support):

- Touch tone 1 = Customer Service (Distribution Template)
- Touch tone 2 = Sales (Distribution Template)
- Touch tone 3 = Tech Support at Route Point 6001 (the Inbound Template that matches the DNIS for the Technical Support Route Point)

The auto-attendant flow can accommodate up to three cycles during a call. In the example above, Touch tone 2 (Sales) might give the caller a second set of options: for Product A, press 1; for product B, press 2, and so on. To learn how to build your menus, see the **Configuration** tab.

#### Call distribution

The Distribution call flow distributes the call to an agent:

- 1. It collects statistics to determine what agents are logged in and available to take the call.
- 2. It routes the call to an agent from a target agent group: it first tries an agent from Target 1, then, in sequence, tries Targets 2, 3, and 4 if it does not find an agent within the timeout set for that target. Finally, if it does not find an agent from Targets 1-4 within the allotted time, it sends the call to the overflow target, which can be a standard telephone number (such as 415-555-1212) or a routing point (such as 6001). Note that Targets 2-4 are optional; routing skips any undefined targets.

The application plays queue music in a loop until the call is distributed to an agent or abandoned.

Redirect On No Answer (RONA): if the call has already been distributed to an agent who does not answer, the Distribution flow distributes the call as if it had not been previously distributed, and sets to *Not Ready* the status of the agent who did not answer.

## Configuration

Business Edition Premise routing configuration occurs at two levels:

• Initial configuration, which involves the automated setup of auto-attendant menus, business rules, and other configuration objects. The voice routing solution is automatically deployed and installed as part of the BEP software installation, with default initial configuration settings. These settings are usually sufficient for most site requirements and do not need to be changed.

• Administrative configuration, such as setting open hours and switching among auto-attendant menu trees, is a subset of the initial configuration tasks and takes place entirely within Genesys Administrator Extension (GAX). It requires no advanced knowledge of Genesys software.

#### Important

To use Internet Explorer 10 to access Genesys Administrator Extension or Genesys Administrator, you must add your VM domain to the IE Trusted Sites.

You can configure different values for a number of routing parameters, such as open hours and call priority. To handle different call flow and email scenarios, you use GAX to create parameter groups based on the default parameter group templates supplied in Business Edition Premise.

Voice solution definitions (SPDs)

When solution definitions (SPDs) are installed, they automatically create several objects. If you install a new SPD, Configuration Server objects created by previous voice or email installations are not overwritten.

The Voice SPD creates these objects:

- Default personality
- Audio resources
- Parameters
- Parameter group templates
- Parameter groups

The Voice SPD also creates these samples (object name in parentheses):

- ACD Queues (9000)
- Action codes (Admin Work, Locked, Lunch, Meeting, Pause, RONA, Training)
- Agent groups (AG\_Voice\_Sample, AG\_Voice\_Skill\_Sample)
- Agent Logins (1000)
- Business attributes
- DN Groups (All\_ACDQueues, All\_RoutePoints, All\_VirtualQueues)
- Extensions (8000)
- Place Groups (All\_Places)
- Places (*Place\_SIP\_8000*)
- Route Point (selected during SPD installation)
- Skill (Skill\_Sample)
- Virtual queue (VQ\_Default\_sample)

#### Initial configuration

Initial configuration of the voice routing application is done automatically during the BEP software installation. Typically, the defaults supplied in the solution definition are sufficient for most customer requirements. Changing these settings requires some knowledge of Genesys software.

You can adjust voice routing parameters in either of two ways:

- To set new default values to be used in all new parameter groups that use the parameter, open Genesys Administrator Extension, navigate to **Routing Parameters** > **Parameters**, and adjust values as desired. Do not change Key Names.
- To set a new value that applies only to a specific parameter group, open Genesys Administrator Extension, navigate to **Routing Parameters > Parameter groups**, and adjust values as desired.

#### Administrative configuration

You can use the following procedures to change the administrative configuration settings of your voice routing solution:

#### Define the auto-attendant menus

You can use parameter groups to build multiple sets of up to three cascading auto-attendant menus. Keep in mind that you must record corresponding *Auto attendant menu announcements* for each set you build.

To create a single set of three cascading menus:

1. Plan your menu set, because it is most efficient to begin by creating the third tier and its touchtone selections, then the second tier, then the first. Your plan will look something like the following (the parameter group type is in parentheses):

8000 (Inbound)
1: Customer Service (Distribution)
1: Wondrous Product Line (Distribution)
2: Stupendous Product Line (Distribution)
2: Sales (Distribution)
1: North America (Distribution)
2: EMEA (Distribution)
3: Technical Support at routing point 6001 (Inbound)

- 1: Printers (Distribution)
- 2: Monitors (Distribution)
- 3: Mice (Distribution)

A customer having difficulty with their mouse calls the number that corresponds to routing point 8000, then presses 3 for Technical Support and 3 again for Mice. In this example, you create 11 parameter groups: 2 Inbound and 9 Distribution.

2. Deploy the third-tier parameter groups (in the example, Wondrous Product Line, Mice, and the other 5). See below for help in setting the individual parameters.

3. Deploy the second-tier parameter groups. Add the third-tier groups as values for the Touch tone parameters. In the example, you deploy the Sales parameter group, then assign the North America group to Touch tone 1, and EMEA to Touch tone 2.

#### Important

When you create an Inbound parameter group, the name of the parameter group must be the same as the routing point that you want to handle these incoming calls (in the example, the Technical Support group must be named 6001).

4. Deploy a parameter group based on the Inbound parameter group template. Add the second-tier groups as values for the Touch tone parameters. In the example, you deploy the 8000 parameter group, then assign the Customer Service group to Touch tone 1, Sales to Touch tone 2, and 6001 to Touch tone 3.

#### Upload audio resources

In GAX, for each audio resource, upload the corresponding audio (WAV) files:

| Resource name                    | Description                                        |
|----------------------------------|----------------------------------------------------|
| Announcement-Auto attendant menu | Played when the auto attendant is enabled          |
| Announcement-Closed              | Played when the service is closed                  |
| Announcement-Emergency           | Played when Emergency declared is activated        |
| Announcement-Greeting 1          | Played when Greeting 1 is enabled                  |
| Announcement-Greeting 2          | Played after Greeting 1 when Greeting 2 is enabled |
| Announcement-Special day         | Played for a Special day                           |
| Music File                       | Music played while the caller is in the queue      |

#### Customize business attributes

Your customer might require different Disposition Codes, which are the codes agents can select to specify the outcome of an interaction. The default disposition codes are:

- Cross Sell
- Not Right Skill
- Terminated
- Transferred
- Up Sell

To modify these samples or create your own codes, in GAX, navigate to **Configuration** > **Routing** / **eServices** > **Business Attributes**, and open the existing Disposition Code Business Attribute.

Your customer might also require different reporting categories. The five default business parameters (Service, Segment, Product, Department, and Flow) represent reporting categories and are completely customizable to your business model. You can assign different combinations of these
parameters to each of your Inbound and Distribution parameter groups, to distinguish them in reporting and enable you to identify the unique properties of the parameter group.

#### Set open hours and special days

The parameter **Open hours** sets the standard hours that your office is open during the week. Use the **Special day** parameter to set:

- The dates or days of the week on which your office is closed for the entire day.
- The dates or days of the week on which your office is closed for only part of the day. In these cases, you use the **Time Ranges** field in GAX to set the hours that you will be open on that date.

Specific dates set in **Open hours** are treated as special days. Hours set for the same date in **Special day** override those set in **Open hours**; for example, if **Open hours** specifies that you are open from 9AM to noon on December 31, and **Special day** sets the hours of 11AM-2PM for the same date, callers who call at 10AM on that date hear the Closed announcement. Similarly, in both parameters, date patterns higher in the list take precedence over those lower in the list.

#### Set targets and target timeouts

Assign at least one target agent group for each parameter group. Change the timeout for each group as needed (default is 300 seconds, or 5 minutes). You should also assign a **Target overflow**, which serves as the "last resort" number to which a call is transferred when none of the other target agent groups answers within their timeout.

#### Tune priorities

You can adjust the priority of calls using the four priority tuning options. Over time, unanswered calls receive higher and higher priority, ensuring that calls do not remain in the queue for excessive lengths of time.

- **Priority start** sets the initial call priority; you typically have little reason to change the default of 1.
- **Priority interval** sets the number of seconds between priority increments. If you set the priority interval to 60 seconds, for example, and the priority increment is 1, then after 5 minutes of wait time, the call would have a priority level of 6, pushing it ahead of calls with priority values of 1-5.
- **Priority Increment** sets the number to add to the priority value each time the priority interval is exceeded. As the priority levels are relative, a setting of 1 typically works.
- **Priority limit** sets the upper limit for priority increments; all calls at the maximum priority level receive equal treatment.

Configure UCS database pruning (recommended)

Genesys recommends that you configure automatic pruning of the Universal Contact Server (UCS) database to prevent it from growing too large in size.

# Important

Changes made to the UCS database maintenance settings will apply to all deployed media strategies (Voice, Email, Chat, and Outbound).

- 1. On the core VM host, log in to Universal Contact Server Manager:
  - Username : default
  - Password: password
  - Application: UCS\_Manager
- 2. Select the Scheduled task on Main DB tab.
- 3. Configure the **Main DB** maintenance settings as desired.
- 4. Click Save.

# Verification of voice call routing and reporting

You can use the following procedures to verify that your BEP system is correctly receiving and routing calls and that the call reporting functionality is working.

### Verify call routing

To verify that Business Edition Premise is correctly receiving and routing calls, make a test call to an agent.

First, ensure that you have:

- A soft phone, such as SJPhone
- A sound-enabled Windows PC that can connect to the Core server
- In GAX, go to Configuration > Environment > Applications > SIPS > Application Options and set the SIPS TServer option enable-unknown-gateway to true. Important: After completing the verification process, restore this value to false.
- In GAX, go to Configuration > Accounts > Agent Groups > Genesys One Voice > AG\_Voice\_Sample Properties, and assign user TestAgent to the AG\_Voice\_Sample agent group.
- 3. In GAX, go to **Routing Parameters > Parameter Groups**, and for parameter group **6000** ensure that:
  - Greetings activated is True.
  - **Target 1** is AG\_Voice\_Sample.

- **Open Hours** includes the current time (or the call will not route to the agent).
- 4. Install the Workspace Desktop Edition (WDE) client by navigating to http://VM name or IP address/WDE/publish.htm and selecting **Install** or **Launch**.
- 5. Open WDE and log in using these credentials:
  - User name: TestAgent
  - Password: (none)
  - Place: Place\_1000
  - Queue: 1004@SIP\_Switch

Ensure that the agent can log in and set their status to ready.

- 6. Open a soft phone as any user. For **Domain**, enter the FQDN of the SIP Server. Uncheck **Register with domain**.
- 7. Dial 6000. If the installation was successful, the call appears in WDE.

#### Verify call reporting

To verify reporting, run a report in Interactive Insights (GI2).

WATCH: A short demonstration of running a report. (Steps are below the video.)

#### Link to video

- 1. In a browser, log into GI2 at http://ui VM name or IP address:9080/BOE/CmcApp/logon.faces.
  - User: administrator
  - Password: G3n35y5
- 2. Go to Folders > Interactive Insights > 8.5.0 > Agents.
- 3. Run the report Agent Group Interaction Handling Report.
- 4. In the report list, click **Refresh** until **status** = *success*.
- 5. Open the report and click **Instance Time**. If the installation was successful, the call appears in the report.
- 6. In GAX, go to **Configuration > Environment > Applications > SIPS > Application Options** and set the SIPS TServer option **enable-unknown-gateway** to false.

# **Operational Parameters**

For each parameter group, enter a description in the Description field. For instructions on setting these parameters, see Configuration.

Audio and Announcements

| Parameter                           | Values (default in bold)                                             | Mandatory? | Description                                                                 |
|-------------------------------------|----------------------------------------------------------------------|------------|-----------------------------------------------------------------------------|
| Announcement-Closed                 | <b>Closed Annc</b> , any valid audio resource                        | Yes        | Audio Resource played<br>when the service is<br>closed                      |
| Announcement-Auto<br>attendant menu | <b>Auto-attendant Menu</b><br><b>1</b> , any valid audio<br>resource | Yes        | Audio Resource played<br>when the auto<br>attendant is enabled              |
| Announcement-<br>Emergency          | <b>Emergency Annc</b> , any valid audio resource                     | Yes        | Audio Resource played<br>when <i>Emergency</i><br><i>declared</i> is True   |
| Announcement-Greeting<br>1          | <b>Greeting 1</b> , any valid audio resource                         | Yes        | Audio Resource played<br>when Greeting 1 is<br>enabled                      |
| Announcement-Greeting<br>2          | <b>Greeting 2</b> , any valid audio resource                         | No         | Audio Resource played<br>after Greeting 1 when<br>Greeting 2 is enabled     |
| Announcement-Special<br>day         | <b>Special Day Annc</b> , any valid audio resource                   | Yes        | Audio Resource played for a special day                                     |
| Greetings activated                 | False, True                                                          | Yes        | Activates the Greeting 1<br>and, if enabled,<br>Greeting 2<br>announcements |
| Music File                          | <b>Music In Queue</b> , any valid audio resource                     | Yes        | Audio Resource for<br>music played while the<br>caller is in the queue      |
| Personality                         | <b>Default Personality</b> ,<br>other personality<br>defined in GAX  | Yes        | The voice used in the announcements                                         |

# Auto-attendant menus

| Parameter                        | Values (default in bold)                  | Mandatory? | Description                                                                                     |
|----------------------------------|-------------------------------------------|------------|-------------------------------------------------------------------------------------------------|
| Auto attendant menu<br>activated | False, True                               | Yes        | Activates an auto-<br>attendant menu (such<br>as Press 1 for Sales) for<br>this parameter group |
| Touch tone 0                     | <b>[none]</b> , target<br>parameter group | No         | Distribution or Inbound<br>parameter group<br>selected when the caller<br>selects 0             |
| Touch tone 1                     | <b>[none]</b> , target<br>parameter group | No         | Distribution or Inbound<br>parameter group<br>selected when the caller<br>selects 1             |
| Touch tone 2                     | [none], target                            | No         | Distribution or Inbound                                                                         |

| Parameter    | Values (default in bold)                  | Mandatory? | Description                                                                         |
|--------------|-------------------------------------------|------------|-------------------------------------------------------------------------------------|
|              | parameter group                           |            | parameter group<br>selected when the caller<br>selects 2                            |
| Touch tone 3 | <b>[none]</b> , target<br>parameter group | No         | Distribution or Inbound<br>parameter group<br>selected when the caller<br>selects 3 |
| Touch tone 4 | <b>[none]</b> , target<br>parameter group | No         | Distribution or Inbound<br>parameter group<br>selected when the caller<br>selects 4 |
| Touch tone 5 | <b>[none]</b> , target<br>parameter group | No         | Distribution or Inbound<br>parameter group<br>selected when the caller<br>selects 5 |
| Touch tone 6 | <b>[none]</b> , target<br>parameter group | No         | Distribution or Inbound<br>parameter group<br>selected when the caller<br>selects 6 |
| Touch tone 7 | <b>[none]</b> , target<br>parameter group | No         | Distribution or Inbound<br>parameter group<br>selected when the caller<br>selects 7 |
| Touch tone 8 | <b>[none]</b> , target<br>parameter group | No         | Distribution or Inbound<br>parameter group<br>selected when the caller<br>selects 8 |
| Touch tone 9 | <b>[none]</b> , target<br>parameter group | No         | Distribution or Inbound<br>parameter group<br>selected when the caller<br>selects 9 |

# Business (reporting)

| Parameter  | Values (default in bold)                                                                 | Mandatory? | Description                                                       |
|------------|------------------------------------------------------------------------------------------|------------|-------------------------------------------------------------------|
| Department | <b>[none]</b> , an item from<br>the Department custom<br>list for the parameter<br>group | No         | A business organization<br>used as a category in<br>reporting     |
| Flow       | <b>[none]</b> , an item from<br>the Flow custom list for<br>the parameter group          | No         | A business flow used as a category in reporting                   |
| Product    | <b>[none]</b> , an item from<br>the Product custom list<br>for the parameter group       | No         | A product or product<br>group used as a<br>category for reporting |

| Parameter            | Values (default in bold)                                                           | Mandatory? | Description                                                                                      |
|----------------------|------------------------------------------------------------------------------------|------------|--------------------------------------------------------------------------------------------------|
| Segment              | <b>[none]</b> , an item from<br>the Segment custom list<br>for the parameter group | No         | A customer category<br>used as a category for<br>reporting                                       |
| Service              | <b>[none]</b> , an item from<br>the Service custom list<br>for the parameter group | No         | Business categories<br>typically used as the top<br>level of the auto-<br>attendant menu choices |
| Target virtual queue | <b>[none]</b> , a target virtual queue set in GA                                   | No         | A reporting entity set up<br>in Genesys<br>Administrator                                         |

## Contact center status

### [+] Show parameters.

| Parameter          | Values (default in bold)                                                                                | Mandatory? | Description                                                                                                    |
|--------------------|----------------------------------------------------------------------------------------------------|------------|----------------------------------------------------------------------------------------------------|
| Emergency declared | False, True                                                                                             | Yes        | Activates the<br>emergency<br>announcement,<br>overriding any other<br>announcement                                                                                    |
| Open Hours         | From Monday to<br>Friday, 0800-2000,<br>closed Saturday and<br>Sunday, value set for<br>parameter group | Yes        | Sets the hours that you<br>are open and accepting<br>calls; to specify open<br>hours on specific dates,<br>you must place the date<br>above all day-of-week<br>entries |
| Special day        | December 25,<br>January 1, any dates                                                                    | No         | A list of exceptions to<br>the regular open hours,<br>for a holiday or other<br>reason.                                                                                |

# Distribution

| Parameter                               | Values (default in bold)           | Mandatory? | Description                                                                                                    |
|-----------------------------------------|------------------------------------|------------|----------------------------------------------------------------------------------------------------|
| Default distribution<br>parameter group | <b>[none]</b> , parameter<br>group | No         | The distribution<br>parameter group that<br>provides the default and<br>overflow target for this<br>parameter group; if you<br>do not set this<br>parameter, the call flow<br>uses the originally<br>defined list of targets |

| Parameter        | Values (default in<br>bold)                                           | Mandatory? | Description                                                                                                    |
|------------------|-----------------------------------------------------------------------|------------|----------------------------------------------------------------------------------------------------|
|                  |                                                                       |            | and timeouts                                                                                                    |
| Target 1         | [none], agent group                                                   | No         | The first agent group to which the call is routed                                                                                                    |
| Target 2         | [none], agent group                                                   | No         | The second agent group<br>to which the call is<br>routed                                                                                                    |
| Target 3         | [none], agent group                                                   | No         | The third agent group to which the call is routed                                                                                                    |
| Target 4         | [none], agent group                                                   | No         | The fourth agent group<br>to which the call is<br>routed                                                                                                    |
| Target 1 timeout | <b>300</b> , integer between 0 and 99999                              | No         | The timeout, in seconds,<br>after which the call is<br>routed to the next<br>target agent group                                                                                                    |
| Target 2 timeout | <b>1</b> , integer between 0<br>and 99999                             | No         | The timeout, in seconds,<br>after which the call is<br>routed to the next<br>target agent group                                                                                                    |
| Target 3 timeout | <b>1</b> , integer between 0<br>and 99999                             | No         | The timeout, in seconds,<br>after which the call is<br>routed to the next<br>target agent group                                                                                                    |
| Target 4 timeout | <b>1</b> , integer between 0<br>and 99999                             | No         | The timeout, in seconds,<br>after which the call is<br>routed to the next<br>target agent group                                                                                                    |
| Target overflow  | <b>[none]</b> , a standard<br>telephone number, such<br>as 8005551212 | No         | The phone number to<br>which a call is routed if<br>the final Target timeout<br>is exceeded or if no<br>target agent group is<br>specified. <b>Important:</b><br>you cannot use a<br>routing point as this<br>number. |

# Priority tuning

| Parameter          | Values (default in bold)                  | Mandatory? | Description                                                                                       |
|--------------------|-------------------------------------------|------------|---------------------------------------------------------------------------------------------------|
| Priority Increment | <b>0</b> , integer between 0<br>and 99999 | No         | Sets the number to add<br>to the priority value<br>each time the priority<br>interval is exceeded |
| Priority Interval  | <b>0</b> , integer between 0              | No         | The time interval (in                                                                             |

| Parameter      | Values (default in bold)                  | Mandatory? | Description                                                                                                    |
|----------------|-------------------------------------------|------------|----------------------------------------------------------------------------------------------------|
|                | and 99999                                 |            | seconds) between priority increments                                                                                      |
| Priority Limit | <b>0</b> , integer between 0<br>and 99999 | No         | Sets the upper limit for<br>priority increments; all<br>calls at the maximum<br>priority level receive<br>equal treatment |
| Priority Start | <b>1</b> , integer between 1<br>and 99999 | Yes        | The initial priority<br>assigned to each<br>incoming call                                                                 |

# eServices application

# Overview

The Business Edition Premise eServices application allows you to install and configure the optional Email and Chat routing solutions. If you are not installing Email or Chat, you can ignore these steps.

## Important

You cannot install Chat as a standalone application. You can only install Chat if you have also installed and activated the Email routing application.

For more information about eServices, see the eServices documentation page.

### Important

Genesys Mobile Services (GMS) is installed during eServices deployment in a "chatonly" mode and does not use any Cassandra functionality, embedded or external. If you want complete GMS functionality, you must install and configure the full version of GMS, along with a compatible version of Cassandra.

# Before you start

The Genesys Deployment Agent (GDA) service must be manually enabled on the core and db VMs before you deploy the eServices application.

To do this:

- Find the **GDA** service in your list of Windows services. (It should be in a *not started/disabled* state.)
- In the **Properties**, change the startup type to **Manual**.
- Start the GDA service.

Do this for both the core and db VMs. The eServices deployment process will stop and disable the GDA service on both VMs after it is successfully deployed.

# Deployment

The following steps describe how to deploy the eServices application. Note that the deployment process can take up to ten minutes to complete.

**WATCH:** This video shows the eServices application deployment for BEP 8.5.000:

#### Link to video

- 1. In GAX, go to Administration > Solution Definitions and select Genesys eServices Single Host Deployment.
- 2. Click **Related** (it's the gear icon) and select **Install**.
- 3. Use the default values, except for the following:
  - Check or uncheck Activate chat-media support, depending on whether or not you want to activate chat.
  - Database Administrator Name: sa
  - Database Administrator Password: G3n35y5!

For BEP 8.5.000: You also need to enter the following (otherwise, skip to the next step):

- Interaction Server Database User Name: genesys\_ixn
- Interaction Server Database Password: Genesy\$\_0\_ixn
- ICON Database User Name: genesys\_icon\_mm
- ICON Database User Password: Genesy\$\_0\_icon\_mm
- 4. You will also need to set the POP Account Parameters. (You can add up to 20 POP accounts.)

# Important

**For BEP 8.5.000:** The eServices application deployment requires separate user names and passwords for the Interaction Server and ICON databases. While you can choose to use any existing user names, the passwords for those accounts will be overwritten by the ones entered during deployment. Keep this in mind, as any differences in the passwords could impact an existing configuration.

Next Steps: After eServices is installed, you can deploy the Business Edition Premise Email and Chat routing applications.

# Email routing application

# Overview

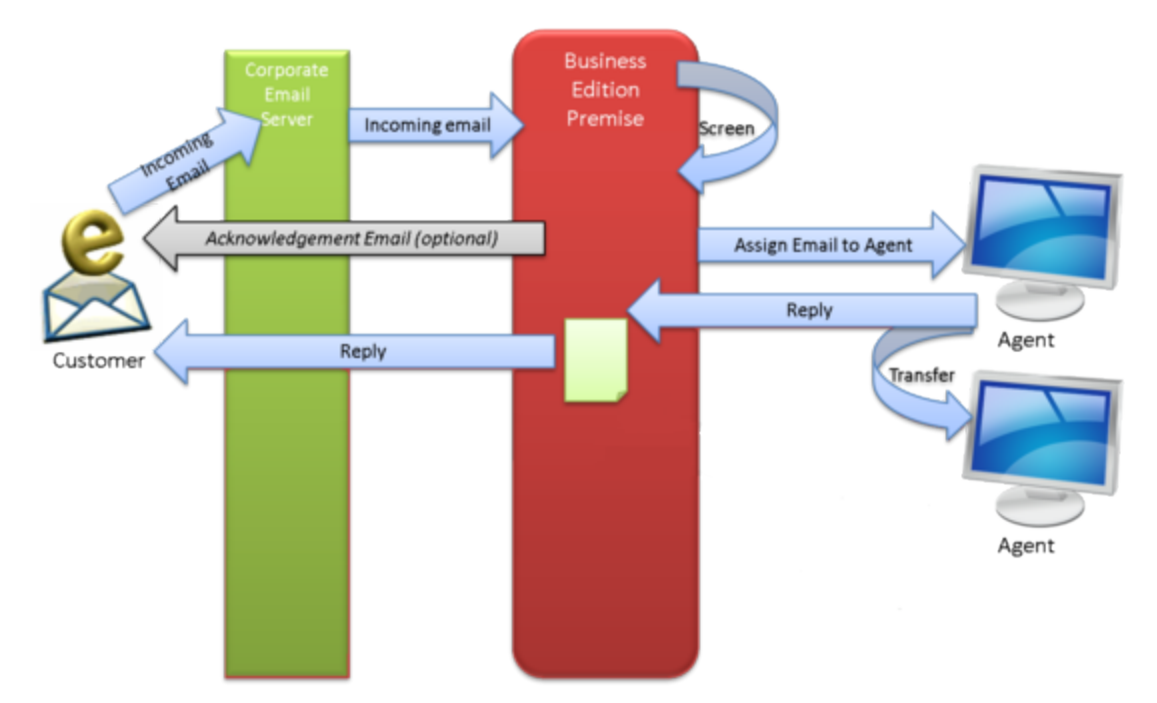

The Business Edition Premise email routing application can:

- Screen incoming email subject lines for recognized terms
- Distribute the email to a target agent group
- Send an acknowledgement based on contact center status

# Important

Agents can send replies to incoming emails, but the routing strategy does not support the sending of unsolicited outbound emails.

# Distribution

The screening rule determines the target and overflow agent groups. If the email is not handled by an agent from the *Email target agent group* within the *Email target timeout* (default is one hour), the email is routed to the *Email overflow target agent group*.

If the email is not handled by an agent from the overflow target agent group within the *Email* overflow target timeout (default is one day), the email returns either to the target agent group or to the overflow agent group, at a higher priority.

### Acknowledgements

Like the voice routing application, the email application can send a different acknowledgement email based on the status of the contact center: open, closed, or special day.

# Deployment

To deploy the Business Edition Premise routing applications, you deploy the solution definition in Genesys Administrator Extension (GAX). Solution definitions are also known as solution package definitions, or SPDs.

The email routing application also requires you to deploy eServices applications, import Knowledge Manager templates, and deploy the email strategy.

This section describes how to deploy the email routing application. Email deployment is optional; if you are not installing the email option, you can skip these steps.

#### Install the email solution definition

**WATCH:** A short demonstration of the email solution definition installation.

#### Link to video

- 1. In GAX, go to Administration > Solution Definitions and select Genesys One OPM Email Parameters.
- 2. Click **Related** (it's the gear icon) and select **Install**.
- 3. Complete the wizard, using default values except for:
  - GAX host: VM host name
  - Switch: eServices\_Switch
  - Email address: the Do Not Reply address that you select for the customer mail server
  - Email Sample Configuration: True

#### Install Knowledge Manager

You need to install Knowledge Manager so you can import the Knowledge Manager templates in the next step.

- Go to http://core VM host name or IP address/ips and copy the kmgr\_version folder to the host where you want to install KM.
- 2. On the local host, unzip the file you copied.

- 3. Go to the Installation Package and install Knowledge Manager.
- 4. In GAX, go to **Environment > Application Templates**, and select **New**.
- 5. Click Import Application Template.
- 6. Browse for the KnowledgeManager\_851.apd template, and then click Save.
- 7. In GAX, go to **Environment** > **Application**, and select **New**.
- 8. For **Name**, enter eServices\_KnowledgeManager.
- 9. Select the Knowledge Manager template you created earlier and click Apply.
- 10. Go to the **Application Options** tab and under **Security**, set the **disable-rbac** option to **true**.
- 11. Go to the **Connection** tab and click **Add**.
- 12. Browse for **UCS** and click **OK**.

Import the Knowledge Manager templates

WATCH: A short demonstration of how to import the Knowledge Manager templates

#### Link to video

## Important

Localized versions of the templates do not include the required categories, so even for localized environments you must import the **GenesysOne\_KnowledgeManager\_Rules\_Responses\_ENU.kme** file.

- 1. In Genesys Administrator, ensure that the eServices solution is started.
- Go to: http://VM host name or IP address/ips and locate and download email\_strategy\_ext\_version.zip.
- 3. Unzip the file.
- Browse to email\_strategy\_ext\KNOWLEDGE and copy the GenesysOne\_KnowledgeManager\_Rules\_Responses\_ENU.kme file to a temp folder on the local disk.
- 5. Under Genesys Solutions\eServicesxxx\Knowledge Manager, start Knowledge Manager.
  - Username: default
  - Password: password
  - Application: eServices\_KnowledgeManager
  - Host: VM name
- 6. Go to **File > Import** and select the kme file from the temp folder. **Important:** 
  - Uncheck Preserve uniqueness of objects
  - Check Update screening rules.

Click **OK** and ignore the 5 warnings.

- If you are localizing your environment, and only after first importing the English kme file, you can import the localized kme files, one at a time (the example below uses the French version, GenesysOne\_KnowledgeManager\_Rules\_Responses\_FRA.kme):
  - On the VM host, copy the **GenesysOne\_KnowledgeManager\_Rules\_Responses\_FRA.kme** file (from the unzipped email\_strategy\_ext\_version.zip file) to a temp folder on the local disk.
  - Start Knowledge Manager
    - Application: eServices\_KnowledgeManager
    - Host: your VM name
  - Go to File > Import and select the kme file from the temp folder. Important:
    - Uncheck Preserve uniqueness of objects
    - Check Update screening rules.

Click OK and ignore the 5 warnings.

- 8. If you are using Special Day Auto Responses in Email, you must manually change the Time Zones for AutoResponse:
  - Start Knowledge Manager.
  - Click **AutoResponse**, and then double-click **Special Day**.
  - Locate the two instances of **TimeZone** and replace them with the correct time zone IDs.
     **Important:** You must use time zone database IDs to indicate time zones. For a list of time zone database IDs, see <a href="http://en.wikipedia.org/wiki/List\_of\_tz\_database\_time\_zones">http://en.wikipedia.org/wiki/List\_of\_tz\_database\_time\_zones</a>.
  - Click **Check field Codes** to view the Special Day Auto Response with the field codes rendered.
  - Click OK.

Deploy the email strategy (BEP version 8.5.000)

Download and deploy the email strategy. (For BEP versions 8.5.001 and higher, refer to this procedure.)

**WATCH:** A short demonstration of the email strategy deployment.

#### Link to video

- 1. In a browser, go to http://core VM name or IP address/ips. Locate, download, and extract the following zip files:
  - email\_strategy\_version.zip
  - composer\_*version*\_enus.zip
- Install Composer 8.1.4 on a Windows system that is not a VM and is not already running Apache Tomcat (to avoid port conflicts). Follow the installation instructions in the Composer 8.1 Deployment Guide. Note that Composer 8.1.4 is an Eclipse plugin that requires JDK 1.7 and a supported version of Eclipse. Composer installs its own Apache Tomcat server.
- 3. Copy the **GenesysOne\_Email** folder (from the email\_strategy\_ext\_version zip that you just

extracted) to a temp folder on the Composer system.

- 4. Open Composer and go to File > Import > General > Existing Projects into Workspace.
- Choose Select root directory and then select the email strategy you copied from the VM. Important: Select the project from the newly populated list, ensuring Copy projects into workspace is enabled, and click Finish.
- 6. Verify that the local Tomcat server details are correct for your Composer installation:
  - Go to Window > Preferences > Composer > Tomcat.
  - Enter the **Port**, **Login** (admin), and **Password** (admin).
  - Check the Tomcat Location to confirm that it is on the local disk (for example, c:\Program Files (x86)\GCTI\Composer 8.1\tomcat).
- In Composer Package Explorer, expand the GenesysOne\_Email package, right-click Interaction Processes > Email ixnprocess, and select Publish to Configuration Server (you might first need to connect to Configuration Server from the Composer menu bar).
- 8. Right-click the package name and select **Properties**. Deploy the project.
- 9. Create a WAR file:
  - Right-click the package name and select Export > Composer > Java Composer Project as WAR file.
- 10. In the **Export** window, select **Export Composer WAR file to a location**. (You can ignore any warning messages that are generated.)
- 11. Copy the WAR file to \\**VM host\c\$\GCTI\apache-tomcat\webapps**. The WAR file automatically extracts to a new **GenesysOne\_Email** folder.
- 12. Point the new scripts to the correct server:
  - Open GA and go to Provisioning > Routing/eServices > Orchestration, which includes nine enhanced routing scripts.
  - Double-click GenesysOne\_Email.Email.Entered.Routing and change the Orchestration URI to include the correct VM server name; for example, http://g1-sngl-p:8380/GenesysOne\_Email/ IPD\_Email\_Entered.scxml.
  - Repeat for each of the other scripts.

### Deploy the email strategy (BEP version 8.5.001)

Download and deploy the email strategy.

- 1. In a browser, go to http://core VM name or IP address/ips.Locate, download, and extract the following zip file:
  - email\_strategy\_version.zip
- 2. Open Composer and go to File > Import > General > Existing Projects into Workspace.
- 3. Choose **Select root directory** and then select the folder for the **GenesysOne\_Email** email strategy you extracted earlier.

**Important**: Select the project from the newly populated list, ensuring **Copy projects into workspace** is enabled, and click **Finish**.

- 4. Verify that the local Tomcat server details are correct for your Composer installation:
  - Go to Window > Preferences > Composer > Tomcat.
  - Enter the Port, Login (admin), and Password (admin).
  - Check the Tomcat Location to confirm that it is on the local disk (for example, c:\Program Files (x86)\GCTI\Composer 8.1\tomcat).
- 5. Start Tomcat.
- 6. Right-click the package name and select **Properties**. Deploy the project.
- In Composer Package Explorer, expand the GenesysOne\_Email package, right-click Interaction
   Processes > Email ixnprocess, and select Publish to Configuration Server (you might first need
   to connect to Configuration Server from the Composer menu bar).
- 8. Create a WAR file:
  - Right-click the package name and select Export > Composer > Java Composer Project as WAR file.
- 9. In the **Export** window, select **Export Composer WAR file to a location**. (You can ignore any warning messages that are generated.)
- 10. Copy the WAR file to \\**VM host\c\$\GCTI\apache-tomcat\webapps**. The WAR file automatically extracts to a new **GenesysOne\_Email** folder.
- 11. Point the new scripts to the correct server:
  - Open GA and go to Provisioning > Routing/eServices > Orchestration, which includes nine enhanced routing scripts.
  - Double-click GenesysOne\_Email.Email.Entered.Routing and change the Orchestration URI to include the correct VM server name; for example, http://g1-sngl-p:8380/GenesysOne\_Email/ IPD\_Email\_Entered.scxml.
  - Repeat for each of the other scripts.

# Configuration

Business Edition Premise routing configuration occurs at two levels:

- Initial configuration, which involves the setup of auto-attendant menus, business rules, and other configuration objects, requires a basic understanding of Genesys software, particularly Genesys Administrator, SIP Server, and, for email, eServices Knowledge Manager.
- Administrative configuration, such as setting open hours and switching among auto-attendant menu trees, is a subset of the initial configuration tasks and takes place entirely within Genesys Administrator Extension (GAX). It requires no advanced knowledge of Genesys software.

You can configure different values for a number of routing parameters, such as open hours and call priority. To handle different call flow and email scenarios, you use GAX to create parameter groups based on the default parameter group templates supplied in Business Edition Premise.

Email solution definitions (SPDs)

Installation of the solution definitions (SPDs) automatically creates several objects. Configuration

Server objects created by previous voice or email installations are not overwritten.

The Email SPD creates these objects:

- Parameters
- Parameter group templates
- Parameter groups
- Transaction (Technical, Email Default)

The Email SPD creates these additional samples (object name in parentheses):

- Agent groups (AG\_Email\_Sample, AG\_Email\_Overflow\_Sample, Email Supervisors)
- Business attributes (*Disposition Code (Attributes*), *iWS\_ToastUserData, iWS\_UserData*)
- Capacity Rule (GenesysOne\_1Voice\_1Email)
- Persons (AgentSample, SupervisorSample)
- SIP Switch Virtual queue (VQ\_Default\_email)
- Transactions (Category10verridelWS, Category20verridelWS, Category30verridelWS, Category40verridelWS, Category50verridelWS)

#### Initial configuration

Initial configuration of the email routing application depends on the needs of the customer. In many cases, the defaults supplied in the solution definition will be sufficient.

You can adjust email routing parameters in either of two ways:

- To set new default values to be used in all new parameter groups that use the parameter, open Genesys Administrator Extension, navigate to **Routing Parameters** > **Parameters**, and adjust values as desired. Do not change Key Names.
- To set a new value that applies only to a specific parameter group, open Genesys Administrator Extension, navigate to **Routing Parameters > Parameter groups**, and adjust values as desired.

#### 1. Configure screening rules

You can use the eServices Knowledge Manager application to customize the screening rules used to route email to any of the five Category parameter groups.

"Content screening", in the **Overview** section, explains how screening works in Business Edition Premise.

"Screening Rules" in the eServices 8.1 User's Guide explains how to use the Screening Rule Editor and details how the rules work.

#### 2. Configure email acknowledgements

You can also use the eServices Knowledge Manager application to customize the text of the acknowledgement emails: **Email acknowledgement body open hours**, **Email acknowledgement body closed hours**, and **Email acknowledgement body special days**, as well as the opening (salutation), closing, and time zone.

"Using Categories and Standard Responses" in the eServices 8.1 User's Guide explains how to edit the acknowledgement content.

#### 3. Configure distribution

After you customize the screening rules, you can adjust their associated parameter groups to distribute emails to the correct targets. If you added the term "sales" to the Category 3 screening rule, for example, you can route emails with "sales" in their subject lines to a particular target agent group by setting the Category 3 parameter group **Email target** value to the Sales agent group.

You can also enable or disable supervisor review, and change the percentage of emails subject to review.

#### 4. Set open hours and special days

The parameter **Email open hours** sets the standard hours that your office is open during the week. Use the **Email special day** parameter to set:

- The dates or days of the week on which your office is closed for the entire day.
- The dates or days of the week on which your office is closed for only part of the day. In these cases, you use the **Time Ranges** field in GAX to set the hours that you will be open on that date.

Specific dates set in **Email open hours** are treated as special days. Hours set for the same date or day of the week in **Email special day** override those set in **Email open hours**; for example, if **Email open hours** specifies that you are open from 9AM to noon on December 31, and **Email special day** sets the hours of 11AM-2PM for the same date, people who send an email at 10AM on that date receive the special day acknowledgement.

Similarly, in both parameters, date patterns higher in the list take precedence over those lower in the list.

#### 5. Tune priorities

You can adjust the priority of emails using the two priority tuning parameters:

- **Email priority** sets the initial email priority; you typically have little reason to change the default of 100.
- **Email overflow priority** sets the priority of emails that exceed the **Email target timeout**. The default value is also 100, which means that emails that have already passed the overflow timeout will be re-queued based solely on their age, ensuring that the oldest emails will appear in the queue first.

#### 6. Send a test email

To verify that Business Edition Premise is correctly receiving and routing emails, send a test email:

- 1. Install an email client and ensure that it connects to your email server.
- 2. Send an email to the address specified during the eServices SPD deployment.
- 3. In GAX, add the **Agents** Access Group to the **AgentSample** user account.
- 4. Ensure that you have installed an Workspace Desktop Edition (WDE) client (you did this when you were making a test call during the voice routing configuration). Launch WDE and log in using these credentials:
  - User Name: AgentSample
  - Password: AgentSample
- 5. If Business Edition Premise is successfully installed, a WDE interaction window containing the email appears when the email arrives.
- 7. Configure UCS database pruning

Genesys recommends that you configure automatic pruning of the Universal Contact Server (UCS) database to prevent it from growing too large in size.

## Important

Changes made to the UCS database maintenance settings will apply to all deployed media strategies (Voice, Email, Chat, and Outbound).

- 1. On the VM host, log in to Universal Contact Server Manager.
- 2. Select the **Scheduled task on Main DB** tab.
- 3. Configure the **Main DB** maintenance settings as desired.
- 4. Click Save.

# **Operational Parameters**

This section describes the operational parameters that are available for the email routing application. For instructions on setting these parameters, see Configuration.

#### Acknowledgements

| Parameter             | Values (default in bold) | Mandatory? | Description                                                                                                |
|-----------------------|--------------------------|------------|----------------------------------------------------------------------------------------------------|
| Email acknowledgement | <b>True</b> , False      | Yes        | Sends customer an<br>acknowledgement<br>email, content<br>depending on whether<br>you are open, closed, or |

| Parameter                                  | Values (default in bold)                                                                                                    | Mandatory? | Description                                                                                    |
|--------------------------------------------|----------------------------------------------------------------------------------------------------|------------|------------------------------------------------------------------------------------------------|
|                                            |                                                                                                    |            | on a special day                                                                               |
| Email acknowledgement<br>body open hours   | Thank you for your<br>email. We will get<br>back to you as soon<br>as possible., text<br>string entered in Value<br>field                                                           | Yes        | The body text used for<br>acknowledgements sent<br>during regular hours                        |
| Email acknowledgement<br>body closed hours | Thank you for your<br>email. We are<br>currently closed and<br>will get back to you<br>as soon as possible.<br>Our office hours are:,<br>text string entered in<br>Value field      | Yes        | The body text used for<br>acknowledgements sent<br>during closed hours                         |
| Email acknowledgement<br>body special days | Thank you for your<br>email. We are<br>currently closed and<br>will get back to you<br>as soon as possible.<br>Our office reopens on<br>date, text string<br>entered in Value field | Yes        | The body text used for<br>acknowledgements sent<br>during special days                         |
| Email acknowledgement opening              | <b>Dear Customer name</b> ,<br>text string entered in<br>Value field                                                                                                    | Yes        | The greeting to the<br>customer at the<br>beginning of the<br>acknowledgement                  |
| Email acknowledgement closing              | <b>Regards</b> , text string entered in Value field                                                                                                    | Yes        | The closing term to the customer at the end of the acknowledgement                             |
| Email acknowledgement<br>time zone         | <b>[none]</b> , free-form text<br>such as Central Time<br>or GMT                                                                                                    | No         | The time zone text that<br>you want to include in<br>your email<br>acknowledgements.           |
| Email from                                 | [none], email address                                                                                                    | No         | The email address<br>(typically DoNotReply)<br>used in sending email<br>responses to customers |

## Contact center status

| Parameter        | Values (default in bold)                                                             | Mandatory? | Description                                                                                              |
|------------------|--------------------------------------------------------------------------------------|------------|----------------------------------------------------------------------------------------------------|
| Email open hours | From Monday to<br>Friday, 0800-2000,<br>closed Saturday and<br>Sunday, any value set | Yes        | Sets the hours that you<br>are open and accepting<br>emails; to specify open<br>hours on specific dates, |

| Parameter         | Values (default in bold)                                                         | Mandatory? | Description                                                                             |
|-------------------|----------------------------------------------------------------------------------|------------|-----------------------------------------------------------------------------------------|
|                   |                                                                                  |            |                                                                                         |
|                   | in the <b>Value &gt; Date</b><br><b>Pattern</b> field                            |            | you must place the date<br>above all day-of-week<br>entries                             |
| Email special day | December 25,<br>January 1, any value<br>set in the Value > Date<br>Pattern field | No         | A list of exceptions to<br>the regular open hours,<br>for a holiday or other<br>reason. |

# Distribution

| Parameter                          | Values (default in bold)                                         | Mandatory? | Description                                                                                                    |
|------------------------------------|------------------------------------------------------------------|------------|----------------------------------------------------------------------------------------------------|
| Email screening                    | True, False                                                      | Yes        | Enables email screening rules                                                                                                    |
| Email target                       | [none], agent group                                              | Yes        | The agent group that first receives all emails                                                                                                    |
| Email overflow target              | [none], agent group                                              | No         | The agent group that<br>receives all emails that<br>exceed the overflow<br>target timeout                                                                            |
| Email target timeout               | <b>3600</b> , integer between<br>1 and 99999                     | No         | The length of time (in seconds) that an email can go unattended before being passed to the overflow agent group                                                      |
| Email overflow target<br>timeout   | <b>86400</b> (24 hours),<br>integer between 1 and<br>99999       | No         | The length of time (in<br>seconds) that an email<br>can go unattended<br>before being passed to<br>the first available agent<br>group (either target or<br>overflow) |
| Email supervisor review            | False, True                                                      | Yes        | Enables supervisor review.                                                                                                    |
| Email supervisor review percentage | <b>100</b> , integer between 0 and 100                           | Yes        | The percentage of<br>emails routed to<br>supervisors for review                                                                                                    |
| Email supervisor agent<br>group    | [none], agent group                                              | No         | The supervisor agent<br>group that receives the<br>emails when supervisor<br>review is enabled                                                                       |
| Email default virtual<br>queue     | <b>VQ_Default_email</b> , a<br>target virtual queue set<br>in GA | Yes        | The default virtual<br>queue to which all<br>emails are routed, for<br>reporting                                                                                     |

# Priority tuning

| Parameter               | Values (default in bold)                 | Mandatory? | Description                                                                          |
|-------------------------|------------------------------------------|------------|--------------------------------------------------------------------------------------|
| Email priority          | <b>100</b> , integer between 1 and 99999 | Yes        | The initial priority<br>assigned to each<br>incoming email                           |
| Email overflow priority | <b>100</b> , integer between 1 and 99999 | Yes        | The priority assigned to<br>all emails that exceed<br>the overflow target<br>timeout |

# Chat routing application

# Warning

The chat and outbound routing strategies that are included with the Business Edition Premise image are for testing purposes only and are not to be used in production environments. Customers must develop their own chat and outbound routing strategies for use in production environments.

# Overview

The Business Edition Premise chat routing application delivers chat interactions to the AG\_Voice\_Sample Agent Group.

## Important

You cannot install chat as a standalone application. Chat can only be activated if you have first deployed, installed, and activated the email routing application.

## Acknowledgements

The chat application sends acknowledgements to customers, informing them that:

- They are queuing.
- Their chat interaction has been delivered, along with the name of the receiving agent.

The AG\_Voice\_Sample Agent Group is a system-defined destination and cannot be changed. To configure a different destination for chat interactions, you must modify the chat strategy in Composer. For more information about configuring the chat strategy, refer to the Composer documentation.

# Deployment

This section describes how to activate, install, and deploy the chat routing strategy.

## Activate the chat option

You can activate the chat option when first deploying the email routing application or when modifying an existing email routing application deployment.

Activating chat when deploying the email routing application

To deploy chat with email, follow the instructions described in Deploying the email routing application, but select **Activate chat-media support** when choosing the eServices applications to install.

Activating chat by modifying an existing email routing application deployment

You can also activate chat by modifying an existing email deployment.

- 1. In GAX, go to Administration > Solution Definitions and select Genesys eServices Single Host Deployment.
- 2. Click the operations icon (gear) and select **Upgrade**.
- 3. Click **Next** to check the availability of required Installation Packages.
- 4. Select eServices Solution and check Activate chat-media support, and then click Next.
- 5. Click **Finish** to start the deployment.

Install the chat solution definition

**WATCH:** A short demonstration of the chat solution installation.

#### Link to video

- In GAX, go to Administration > Solution Definitions and select Genesys One OPM Chat Parameters [ENU].
- 2. Click **Related** (it's the gear icon) and select **Install**.
- 3. Keep all default options, except for the following, which are specific to your site:
  - GAX host
  - GAX user
  - GAX password
  - Application Server host

#### Deploy the chat strategy

**WATCH:** A short video showing the chat strategy deployment, as performed on a system running BEP 8.5.000.

#### Link to video

1. In a browser, go to http://''<core VM name or IP address>''/ips. Locate, download, and extract the following zip file:

- chat\_strategy\_version.zip
- 2. **Complete this step only if you are using BEP 8.5.000:** You must download and install Composer (it is installed automatically in BEP versions 8.5.001 and later). From the same location in step 1, download and extract the following zip file:
  - composer\_version\_enus.zip

Install Composer 8.1.4 on a Windows system that is not a VM and is not already running Apache Tomcat (to avoid port conflicts). To do this, follow the installation instructions in the Composer 8.1 Deployment Guide.

**Important**: Composer 8.1.4 is an Eclipse plugin that requires JDK 1.7 and a supported version of Eclipse. Composer installs its own Apache Tomcat server. (See the Release Note.)

- 3. Open Composer and go to File > Import > General > Existing Projects into Workspace.
- Choose Select root directory and then select the GenesysOne\_Chat folder that you extracted earlier.

**Important**: Select the project from the newly populated list, ensuring **Copy projects into workspace** is enabled, and click **Finish**.

- 5. Create a WAR file:
  - Right-click the package name and select Export > Composer > Java Composer Project as WAR file.
- 6. In the **Export** window, select **Export Composer WAR file to a location**. (You can ignore any warnings that are generated.)
- 7. Copy the WAR file to \\<VM name or IP address>\c\$\GCTI\apache-tomcat\webapps. The WAR file automatically extracts to a new GenesysOne\_Chat folder.

## Important

If this folder is not automatically generated, a restart of the Apache/Tomcat service may be required. To do this, use GA to restart the **apache-tomcat\_ors** application.

Verify that chat is deployed successfully

Log into Workspace Desktop Edition (WDE) as an agent and confirm that:

- Chat is listed in the Media column with a Ready status.
- The Agent Group is **AG\_Voice\_Sample**.

Next, go to the widgets page on the core VM (http://<core VM name or IP address>:8380/ widgets/launcher.html) and do the following:

- Check the **Webchat** box.
- In the URL field, enter the following address: http://<core VM name or IP address>:8090/genesys/2/chat/customer-support
- Click Launch, then click Chat.

• When the Live Chat window opens, click Start Chat.

# Configuration

There are no specific Business Edition Premise configuration requirements for chat. However, Genesys recommends that you configure automatic pruning of the Universal Contact Server (UCS) database to prevent it from growing too large in size.

## Important

Changes made to the UCS database maintenance settings will apply to all deployed media strategies (voice, email, chat, and outbound).

To configure automatic pruning of the UCS database, do the following:

- 1. On the VM host, log in to Universal Contact Server Manager.
- 2. Select the **Scheduled task on Main DB** tab.
- 3. Configure the **Main DB** maintenance settings as desired.
- 4. Click Save.

# Outbound routing application

# Warning

The chat and outbound routing strategies that are included with the Business Edition Premise image are for testing purposes only and are not to be used in production environments. Customers must develop their own chat and outbound routing strategies for use in production environments.

# Overview

The Business Edition Premise Outbound solution is an Outbound VoIP deployment that allows for the following types of dialing modes:

- **Predictive:** This dialing mode predicts agent availability when it dials calls from a calling list and is recommended for high-volume, low-value campaigns.
- **Progressive:** This dialing mode dials calls from a calling list when an agent is actually available and is recommended for low-volume, high-value campaigns.
- **Preview:** This dialing mode allows an agent to request one or several records from Outbound Contact Server (OCS), preview each record, and decide whether to dial a call.

For more information about dialing modes, see **Dialing Modes** in the Outbound documentation.

### Outbound routing

The Outbound routing strategy directs the outbound call to an agent group according to the options configured in the Outbound Parameter Group. For more information about Outbound routing, see the Outbound documentation.

# Deployment

This section describes how to deploy the outbound routing application.

## Important

You must obtain and install a valid license for outbound before deploying the application.

1. Log into the core VM host and launch Activate Outbound Contact Server.

Important: Confirm that the appropriate Outbound license is installed before proceeding.

- 2. Click Yes to start the deployment.
- 3. After the deployment completes, verify that it was successful.
  - a. In GA, confirm that Outbound Contact Server (OCS) is started.
  - b. In GA, load and start the sample campaign:
    - Go to **Operations** > **Outbound Contact** > **Dialing Sessions**.
    - For Campaign ID, select Test > TestCampaign and for Outbound Contact Server, select OCS.
    - Click Load, and then click Start.
  - c. Log into Workspace Desktop Edition (WDE) using the TestAgent ID:
    - Navigate to http://VM name or IP address/InteractionWorkspace/publish.htm and select Launch.
  - d. Add a record to be dialed:
    - Go to Operations > Outbound Contact > Calling Lists.
    - Select Calling Lists: Test > TestCallingList.
    - Select Insert record.
    - Enter the details for a valid destination, changing contact\_info to the telephone number to be dialed by SIPS.
    - Select OK.
       Important: You might need to adjust the following options, depending on the time of day and your timezone:
       daily\_from The time you want calling to start
       daily\_till The time you want calling to cease.
       tz\_dbid Your timezone.
- 4. When the outbound call is established, TestAgent receives a call using WDE.

# Configuration

There are no specific Business Edition Premise configuration requirements for the outbound routing application. By default, the Outbound Parameter Group is loaded against Routing Point 7000. To edit the Outbound Parameter Groups, login to GAX and go to **Routing Parameters** > **Parameter Groups**.

## Tip

The default Agent Group is **TestAgentGroup**. If you want to use a different one, create the Campaign Group using the new Agent Group. Then load and start the campaign for the new Campaign Group.

Also, Genesys recommends that you configure automatic pruning of the Universal Contact Server (UCS) database to prevent it from growing too large in size. To configure automatic pruning of the UCS database, do the following:

# Important

Changes made to the UCS database maintenance settings will apply to all deployed media strategies (voice, email, chat, and outbound).

- 1. On the VM, log in to Universal Contact Server Manager.
- 2. Select the Scheduled task on Main DB tab.
- 3. Configure the **Main DB** maintenance settings as desired.
- 4. Click Save.

# **Operational Parameters**

To edit the Outbound Parameter Groups, log in to GAX and under Routing Parameters, select Parameter Groups.

## Outbound Parameter Group

| Parameter             | Values (default in bold)                  | Mandatory? | Description                                                                                                    |
|-----------------------|-------------------------------------------|------------|----------------------------------------------------------------------------------------------------|
| Voice Target          | <b>TestAgentGroup</b> ,<br>agent group    | Yes        | The Agent Group to<br>which the call is<br>routed. The Campaign<br>Group should be<br>created with the same<br>Agent Group. |
| Voice Target Timeout  | <b>2</b> , integer between 1<br>and 99999 | Yes        | The timeout (in seconds) after which the call is routed to the overflow target.                                             |
| Overflow Voice Target | (none)                                    | No         | The number to which<br>the call is routed if no<br>target is specified or if<br>the target timeout is<br>exceeded.          |

# Frequently Asked Questions

This page provides answers to common questions that IT personnel might have when planning or considering the addition of a Business Edition Premise system to their site. The information on this page applies to 8.5.x versions of Business Edition Premise.

The questions are grouped by Hardware, Software, and Networking.

# Hardware

# [+] Can I deploy Business Edition Premise in a High Availability (HA) configuration?

Yes, please contact Genesys Professional Services for more information.

## [+] What type of disk configuration is used?

Business Edition Premise uses a RAID-5 disk configuration.

## [+] Is the storage disk or data encrypted?

No, the storage disk or data is not encrypted, although some of the logs do have masking ability.

# [+] Which system components do I need to monitor (for example, uptime, disks, ports)?

The Dell iDRAC system management tool is built-into the system board and can be configured to provide all required hardware and system monitoring.

# [+] How do I get replacement parts? What is the warranty and service arrangement?

This depends on your agreed maintenance contract. If you are experiencing hardware issues, contact your BEP provider for diagnostics and replacement of failed components.

# [+] My servers are utilizing the iDRAC7 controller, but I am unable to

### access or login after several days of continuous use.

For best performance, make sure the iDRAC firmware is version 1.57.57 or higher. For workarounds and additional information, visit Dell support.

# [+] What are the memory requirements for Business Edition Premise 8.5.x?

The Business Edition Premise 8.5.x VM image is assigned with 32 GB memory. In addition, the ESXi 6.0 operating system requires a minimum of 4 GB memory (8 GB is required for full functionality). The Business Edition Premise server (Dell PowerEdge) has dual CPUs, which use dual memory banks that must contain the same amount of memory in each bank.

To ensure maximum system performance, a total of 48 GB memory is recommended.

# Software

# [+] Which operating systems does BEP use?

Business Edition Premise uses the following operating systems:

- ESXi 6.0
- Microsoft Windows 2012 Server R2 Standard

## [+] Does the system include a database?

Yes, Business Edition Premise uses the following database types:

- Postgre SQL (Configuration Server)
- MS SQL Server 2012 R2 (all other Genesys servers)
- Apache Cassandra (ORS) (BEP 8.5.000 only)

# [+] Can MS SQL Server be used instead of Postgre SQL?

Yes, if you prefer to use MS SQL Server, you can remove Postgre SQL. After your Business Edition Premise solution is fully tuned-up, contact Professional Services and ask them to migrate your Configuration Manager database from Postgre SQL to MS SQL Server.

## [+] Does the system have a built-in antivirus or anti-malware package?

No, customers are responsible for their own antivirus and anti-malware monitoring.

# [+] Which types of authentication methods are used (for example, Kerberos, RADIUS, or LDAP)? Will it work with Active Directory?

For details on the authentication methods used and for Active Directory compatibility, refer to the following VMware document: vsphere-esxi-vcenter-server-60-security-guide.pdf.

# [+] Does the system store any personally-identifiable information (PII) or protocol-control information (PCI)?

Yes, during the course of normal operations the Universal Contact Server (UCS) database does store some caller information.

## [+] How do I back up the critical system files and configuration files?

The VM Snapshots utility (included as part of the VMware server software) allows you to capture the VM images in their present state and, if required, instantly restore the system to a known good earlier state.

Genesys recommends that you create snapshots of each VM before performing the tune-up procedures, as well as when performing important deployments and configuration modifications. Note that the VM Snapshots are stored on the ESXi server, so you will need to monitor the hard disk space being used for the backups.

For more information, refer to the following document: Best practices for virtual machine snapshots in the VMware environment (1025279).

## [+] What kind of routine maintenance procedures are required?

The Genesys component software in Business Edition Premise requires limited maintenance. Any required maintenance is described in the documentation for each component.

# [+] How do I update the operating systems for security and critical fixes?

You can update the operating systems using the following methods:

• For Windows, use the **Windows 2012 Server Download and Install Updates** function on the VM. (If your Business Edition Premise installation does not have internet access, you can update Windows offline. Contact Genesys Professional Services for more information.)

• For VMware, use the VMware vSphere Update Manager.

# [+] For a multi-VM deployment, is there a specific order in which the Virtual Machines must be powered-on or off?

Yes, the VMs must be powered-on in the following order:

- 1. core
- 2. db
- 3. ui

There is no specific order in which the VMs must be powered-off.

# [+] Are any routing applications deployed automatically during BEP installation?

Yes, the voice routing application is deployed automatically during BEP installation.

### [+] Where do I get the required licenses?

For information about requesting licenses, contact your Genesys representative or visit this page.

# [+] While executing the tuneup\_boe script on the ui VM (for a multi-VM deployment), I received a CMS error. What might be the cause?

The db VM hostname must be resolvable in DNS or the BOE installation will fail. Check the network configuration by performing an nslookup command (both forward and reverse) for all VMs. For example:

nslookup <FQDN version of VM hostname>

nslookup <IP version of VM hostname>

Do this for each VM in your system. Each should return a successful result.

## [+] During tuneup, I entered incorrect information. What do I do?

If you enter incorrect information during the tuneup script configuration, Genesys recommends that you redeploy the VM and begin the tuneup script configuration again. If you made a snapshot of the VM prior to entering any data for the tuneup configuration script, you can revert to that snapshot. In a multi-VM environment, you would redeploy the core VM or revert to a snapshot. But note that if you redeploy the core VM (or revert to a snapshot), you must also redeploy the other VMs.

### [+] I am receiving calls from gateways that are not represented as Trunk DNs in my environment. How do I fix this?

Go to the SIP Server application in Configuration Manager. Under the **T-Server** option, make sure that the value of the **enable-unknown-gateway** option is **false**. This secures the SIP Server so that it only accepts calls from configured Trunk DNs within the configuration environment.

# [+] I want to install chat but I am not using the email application. Can I do this?

No, you cannot install chat as a standalone application. It can only be used if the email application is also installed and activated.

# [+] I have deployed my email (or chat) strategy but they are not routing. What could be wrong?

After you exported the .war file in Composer, did you copy it to the \\g1-core-p\c\$\GCTI\apachetomcat\webapps folder? Once copied, the .WAR file will automatically extract itself to a new GensysOne\_xx folder and the routing should work correctly. (If this folder is not automatically generated, a restart of the Apache/Tomcat service may be required. To do this, use Genesys Administrator to restart the **apache-tomcat\_ors** application.)

# [+] How do I optimize my Universal Contact Server database so that it does not use too much disk space?

Genesys recommends that you configure automatic pruning of the Universal Contact Server (UCS) database to prevent it from growing too large in size. You can do this by modifying the main database maintenance settings in Universal Contact Server Manager.

# [+] How do I check the software version of the pre-installed components?

To view the supported version numbers (available after the virtual machine(s) are deployed and tuned up), go to http://core VM name or IP address.

# [+] I'm making changes to the configuration sever settings. What is the [chef] section used for?

This section is used by Genesys during the deployment of your software and can be ignored. It has no impact on Genesys servers or services.

# [+] Our installation is in a Middle Eastern time zone. Why do our reports not show the correct local time?

If your system is in a Middle Eastern time zone, you should select **NET** for your local time zone.

# Networking

## [+] How many IP addresses are required?

Business Edition Premise requires the following IP addresses to prepare the server for delivery and to finalize the server installation and configuration at the Premise site:

- The Dell iDRAC configuration requires one IP address that is within a management control subnet to allow hardware alarms to be sent using email (the email address used to receive alarms must have access to the email server at the site).
- The ESXi server requires one IP address that is within the same subnet and is available on a Windows domain running DNS/DHCP services.
- Each of the virtual machines (VM) requires an IP address that is within a single subnet and is available on the Windows domain running DNS/DHCP services. You will also need to assign hostnames for the VMs for entry into a DNS server.

## [+] Do external vendors require remote access?

No.

### [+] Does the server need access to the internet?

Internet access is not required; however, if you choose to deploy optional eServices features, such as Chat or Email, the virtual machine(s) will require internet access.

## [+] Does the system have a built-in firewall?

The Virtual Machine(s) use the Windows operating system, which has a built-in firewall that is disabled by default. If desired, you can enable and configure this firewall.

# [+] What are the network speeds, and can I configure network load balancing or link aggregation?

Business Edition Premise uses 1 GbE (Gigabit Ethernet) networking and is compatible with network load balancing configurations.

# You might also be interested in...

- Installing Business Edition Premise
- BEP System Maintenance
## Requesting licenses

To request Genesys and VMware licenses for Business Edition Premise, complete the following steps:

- 1. Prepare an email request containing the following details:
  - Your software order number or purchase order number.
  - The Core VM NIC MAC address (this is for the Genesys software license). If you do not know the MAC address, and your server was provided by Genesys, you can find it on the label of the box in which your server was shipped. Otherwise, contact your Genesys Partner.
  - For existing deployments, include a copy of your existing license file.
  - For non-revenue orders, you should request licenses only if you are upgrading to a major version release (for example, if you are upgrading version 7.x to 8.x).
- 2. Send the email request to the appropriate Genesys contact for your geographical region:
  - Americas / APAC
  - EMEA
  - Japan

The response time for license requests is typically 2-3 days.

For more information about licenses, refer to the Genesys Licensing Guide.

## Important

The BEP VM image is only available to Genesys BEP Partners (Genesys Partners who have signed the BEP Partnership Addendum), who will use the image to stage a complete system for delivery to customers.